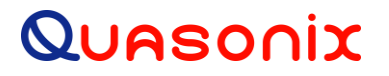

### **Quasonix Ruggedized Handheld Programmer**

### **User Manual**

QS-PROG001800 QS-PROG0021050

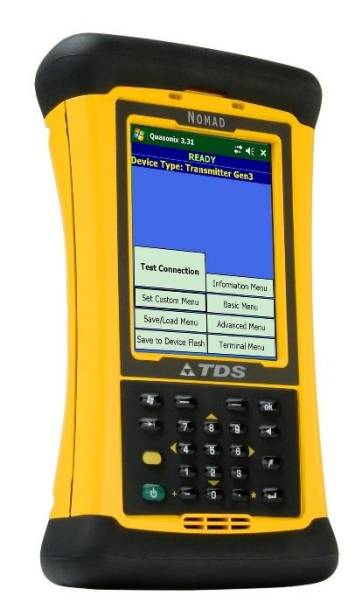

Quasonix, Inc. 6025 Schumacher Park Dr. West Chester, OH 45069 05 August, 2019

Revision 2.1.1

Specifications subject to change without notice. All Quasonix products are under U.S. Department of Commerce jurisdiction; not covered by ITAR

No part of the document may be circulated, quoted, or reproduced for distribution without prior written approval from Quasonix, Inc.

Copyright Quasonix, Inc., All Rights Reserved.

#### **Table of Contents**

| 1 | Introc | luction1                                        |
|---|--------|-------------------------------------------------|
|   | 1.1    | Description1                                    |
|   | 1.1.1  | Package Contents1                               |
| 2 | Opera  | ating Instructions2                             |
|   | 2.1    | Handheld Programmer Keypad Overview2            |
|   | 2.1.1  | Power Key2                                      |
|   | 2.1.2  | Tab Key3                                        |
|   | 2.1.3  | Enter Key3                                      |
|   | 2.1.4  | Backspace Key3                                  |
|   | 2.1.5  | Screen Menu Keys                                |
|   | 2.1.6  | Numeric Keys4                                   |
|   | 2.2    | Quasonix Utility Application – Getting Started4 |
|   | 2.3    | Quasonix Utility Application – Main Menu6       |
|   | 2.3.1  | Main Menu Selections6                           |
|   | 2.3    | .1.1 Test Connection                            |
|   | 2.3    | .1.2 Save/Load Menu                             |
|   |        | 2.3.1.2.1 Save a Preset                         |
|   |        | 2.3.1.2.2 Load a Preset                         |
|   | 2.3    | 1.3 Information Menu                            |
|   | 2.3    | .1.4 Basic Menu                                 |
|   | 2.3    | .1.5 Advanced Menu                              |
|   | 2.3    | .1.6 Set Custom Menu                            |
|   | 2.4    | Quasonix Utility Application – Terminal         |
|   | 2.4.1  | Using the Touch Keyboard23                      |
|   | 2.4.2  | Using the Terminal Menu Options25               |
|   | 2.4    | .2.1 Settings                                   |
|   | 2.4    | .2.2 Clear                                      |

### Handheld Programmer User Manual

|    | 2.4.2.3 Done                                               | 25 |  |  |
|----|------------------------------------------------------------|----|--|--|
|    | 2.4.3 Serial Port Settings                                 | 25 |  |  |
| 3  | Basic Serial Terminal Commands for Transmitters            | 27 |  |  |
|    | 3.1.1.1 Additional Command Set Details                     | 46 |  |  |
|    | 3.1.1.1.1 Clock Generator Source Select Command - CG       | 46 |  |  |
|    | 3.1.1.1.2 Input Source Selection Command - IS              | 47 |  |  |
| 4  | Basic Serial Terminal Commands for Receivers               | 51 |  |  |
| 5  | Maintenance Instructions                                   | 56 |  |  |
| 6  | Product Warranty                                           | 57 |  |  |
| 6  | 0.1 Quasonix Limited Warranty Statement                    | 57 |  |  |
|    | 6.1.1 Extended Warranties                                  | 58 |  |  |
| 7  | Technical Support and RMA Requests                         |    |  |  |
| 8  | Troubleshooting                                            |    |  |  |
| 9  | Appendix A - Installing the Quasonix Utility Application61 |    |  |  |
| 10 | Appendix B – Acronym List63                                |    |  |  |

### **List of Figures**

| Figure 1: Handheld Programmer Keypad                       | 2 |
|------------------------------------------------------------|---|
| Figure 2: Power Key                                        | 2 |
| Figure 3: Tab Key                                          | 3 |
| Figure 4: Enter Key                                        | 3 |
| Figure 5: Backspace Key                                    | 3 |
| Figure 6: Screen Menu Keys                                 | 3 |
| Figure 7: Numeric Keys                                     | 4 |
| Figure 8: MDM-15 Wiring Harness                            | 4 |
| Figure 9: Power Key                                        | 5 |
| Figure 10: Main Menu Screen After Failed Test Connection   | 5 |
| Figure 11: Main Menu Device Type: Connected to Transmitter | 6 |
| Figure 12: Main Menu Device Type: Connected to Receiver    | 6 |
| Figure 13: Load/Save Save As Screen                        | 8 |

| Figure 14: Save As New File Name                                                   | 8  |
|------------------------------------------------------------------------------------|----|
| Figure 15: User Created File Name                                                  | 8  |
| Figure 16: Profile Save Message                                                    | 8  |
| Figure 17: Load/Save Screen with New Preset Added                                  | 9  |
| Figure 18: Load PresetsDevice Mismatch                                             | 10 |
| Figure 19: Validate Load Mismatch Message                                          | 10 |
| Figure 20: Preset Load Mismatches Due to Device Mismatch                           | 10 |
| Figure 21: Load/Save Presets Screen                                                | 11 |
| Figure 22: Load/Save Open Screen                                                   | 11 |
| Figure 23: Load/Save PresetsWait Message                                           | 12 |
| Figure 24: Load/Save Open Screen                                                   | 12 |
| Figure 25: Load/Save After a Preset LoadNo Message, Validate File Load Not Checked | 12 |
| Figure 26: Load/SaveFile to Delete                                                 | 13 |
| Figure 27: Load/SaveFile Delete Yes or No                                          | 13 |
| Figure 28: Load/SaveMinus Deleted File                                             | 14 |
| Figure 29: Information Menu                                                        | 14 |
| Figure 30: Basic Menu Example                                                      | 15 |
| Figure 31: Advanced Menu Example                                                   | 18 |
| Figure 32: Custom Menu Options Screen                                              | 19 |
| Figure 33: Creating a Custom Menu                                                  | 19 |
| Figure 34: Main Menu with Custom Selection                                         | 20 |
| Figure 35: Custom Menu Screen                                                      | 20 |
| Figure 36: Custom Menu Options with Replace File Message                           | 20 |
| Figure 37: Custom Menu Options Screen                                              | 21 |
| Figure 38: Custom Menu ScreenRemove All                                            | 21 |
| Figure 39: Custom Menu Options ScreenCustom Menu List Now Empty                    | 22 |
| Figure 40: Custom Menu ScreenSave Menu Remove Custom Menu Message                  | 22 |
| Figure 41: Custom Menu Options ScreenCustom Menu Removed Message                   | 22 |
| Figure 42: Main MenuCustom Menu Selection Removed                                  | 22 |
| Figure 43: Terminal Window                                                         | 23 |
| Figure 44: Help Command Display                                                    | 23 |
| Figure 45: Terminal Window, ZZ Command                                             | 24 |
| Figure 46: ZZ Display Part 1                                                       | 24 |
| Figure 47: ZZ Display Part 2 (Scrolled)                                            | 24 |
| Figure 48: End of ZZ Display (Scrolled)                                            | 24 |
| Figure 49: Terminal Menu Options – Settings, Clear, and Done                       | 25 |
| Figure 50: Serial Port Settings                                                    | 26 |

### Handheld Programmer User Manual

| Figure 51: Windows Mobile Device Center Quick Connect Screen  | 61 |
|---------------------------------------------------------------|----|
| Figure 52: Quasonix Handheld Installer Setup Wizard Main Menu | 62 |

#### List of Tables

| Table 1: Package Contents                                                   | 1  |
|-----------------------------------------------------------------------------|----|
| Table 2: Main Menu Selections                                               | 7  |
| Table 3: Basic Menu Field Descriptions                                      | 16 |
| Table 4: Advanced Menu Unique Field Descriptions                            | 18 |
| Table 5: Standard and Optional User Commands for Quasonix Transmitters      | 27 |
| Table 6: Standard and Optional User Commands for Quasonix Compact Receivers | 51 |

#### 1 Introduction

#### 1.1 Description

This document describes the operation of the Quasonix Ruggedized Handheld Programmer (PDA Utility). The Quasonix Handheld Programmer is designed to facilitate setting transmitters and receivers for operation. With an intuitive touch screen interface, all basic settings are provided to get your transmitter or receiver up and running quickly.

#### 1.1.1 Package Contents

Package contents are described in Table 1.

| Quantity | Description                                                                         |
|----------|-------------------------------------------------------------------------------------|
| 1        | Quasonix CD                                                                         |
| 1        | Quasonix Handheld Programmer User Manual                                            |
| 1        | Nomad™ Ruggedized PDA with Quasonix Utility Application and<br>Battery Preinstalled |
| 1        | International Power Adapter                                                         |
| 1        | USB cable                                                                           |
| 1        | Stylus                                                                              |
| 1        | Stylus Lanyard                                                                      |
| 2        | Screen Protectors                                                                   |
| 1        | Hand Strap                                                                          |
| 1        | Nomad™ Getting Started Guide                                                        |
| 1        | Nomad™ Getting Started CD                                                           |
| 1        | Windows Mobile Device Center                                                        |

#### Table 1: Package Contents

### 2 **Operating Instructions**

The Quasonix Handheld Programmer is operated by using the touch screen interface of a ruggedized Nomad<sup>™</sup> PDA. Your Handheld Programmer has the Quasonix Utility Application preloaded. This software utility automatically loads when the Handheld Programmer is turned ON.

#### 2.1 Handheld Programmer Keypad Overview

Figure 1 provides a close-up look at the Handheld Programmer keypad.

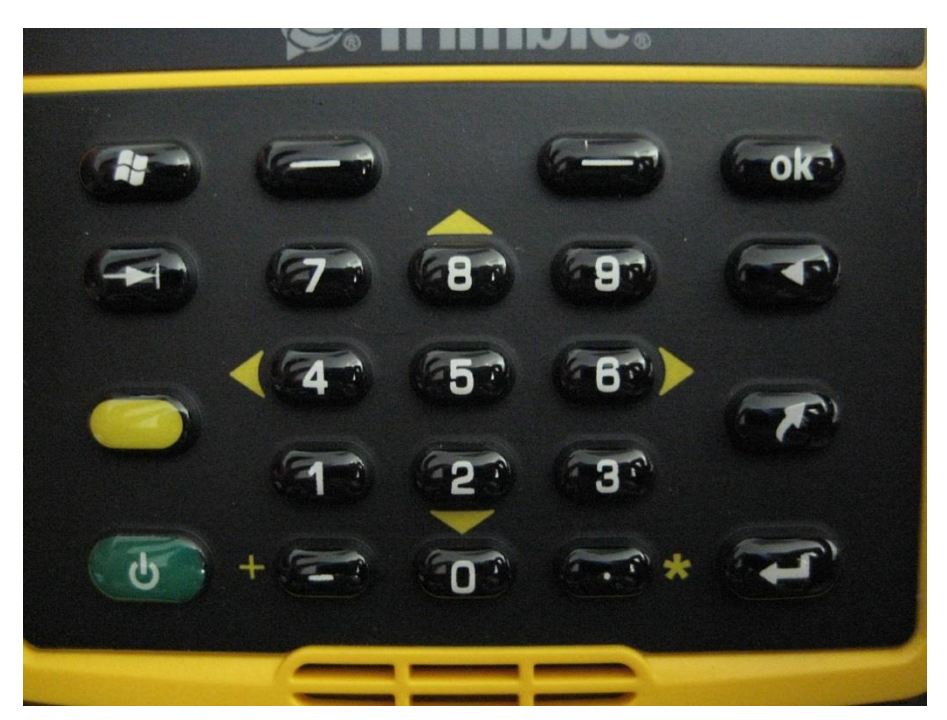

Figure 1: Handheld Programmer Keypad

#### 2.1.1 Power Key

The Power key allows different operations depending on how it is pressed.

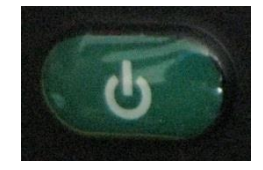

Figure 2: Power Key

- Press and hold the Power key to display and activate a countdown timer that will reboot the device.
- **Press and release** the Power key when the countdown timer is activated to display a menu that allows the device to be completely shut down, soft booted, or hard booted.

#### Handheld Programmer User Manual

• **Press** the Power key quickly to put the Handheld Programmer to sleep.

#### 2.1.2 Tab Key

The Tab key allows the user to quickly move through the Quasonix Programmer Utility settings.

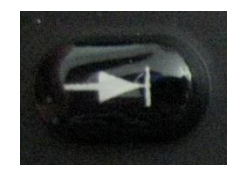

Figure 3: Tab Key

#### 2.1.3 Enter Key

The Enter key allows toggling check boxes for settings that are ON or OFF.

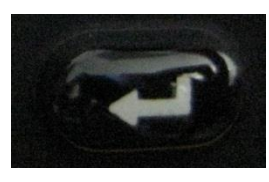

Figure 4: Enter Key

#### 2.1.4 Backspace Key

The Backspace key moves the cursor backward to erase data typed on any numeric setting.

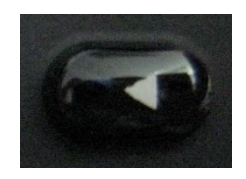

Figure 5: Backspace Key

#### 2.1.5 Screen Menu Keys

The Screen Menu keys are used to select the corresponding left and right menu options displayed on the bottom of the Programming screen.

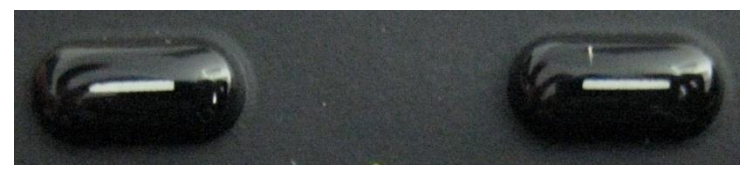

Figure 6: Screen Menu Keys

#### 2.1.6 Numeric Keys

The Numeric keys are used on settings that require a numeric value.

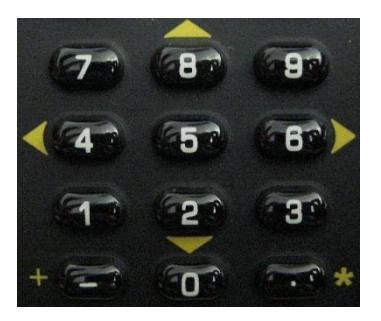

Figure 7: Numeric Keys

#### 2.2 Quasonix Utility Application – Getting Started

 Connect the Handheld Programmer to a Quasonix transmitter or receiver using a pre-wired MDM-15 wiring harness for TTL units (Part Number: QSX-AC-MDM15-HARNESS-SOCK). Optionally, you can wire your own MDM-15 harness using the prewired MDM-15 with pigtails. (Part Number: QSX-AC-MDM15-36-SOCK). Refer to the documentation that came with your Quasonix transmitter or receiver for the proper wiring harness to use.

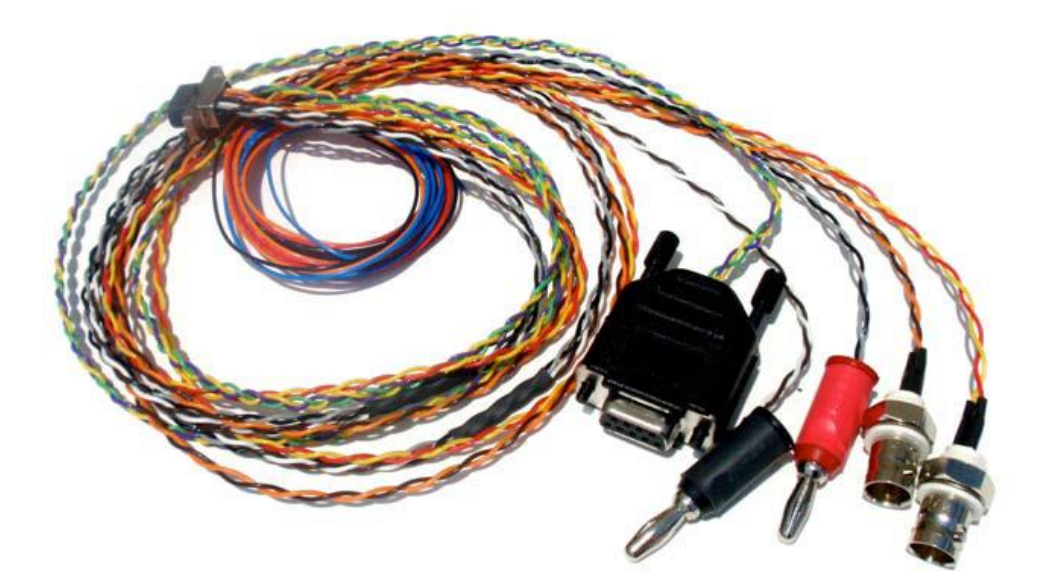

Figure 8: MDM-15 Wiring Harness

2. Using the wire harness, plug the female DB-9 connector directly into the bottom of the Handheld Programmer.

#### Handheld Programmer User Manual

- 3. Power on the Quasonix transmitter or receiver. (Refer to the documentation that came with the transmitter or receiver for the correct voltages and connections.)
- 4. If the Handheld Programmer is not powered on, press the green Power key on the keypad.

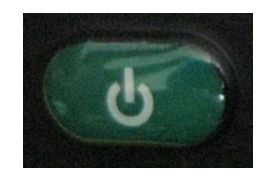

Figure 9: Power Key

After the Handheld Programmer boots up, it automatically starts the Quasonix Utility Application. The application automatically attempts to connect to a device.

If the Handheld Programmer is already powered on and the Quasonix application is running, tap on the Test Connection button to automatically attempt to sense the connected device type and acquire settings. If the cable was unplugged or power was not applied to the connected device, the application displays the Connection Failed screen shown in Figure 10. Resolve the device issue then tap on the Test Connection button again.

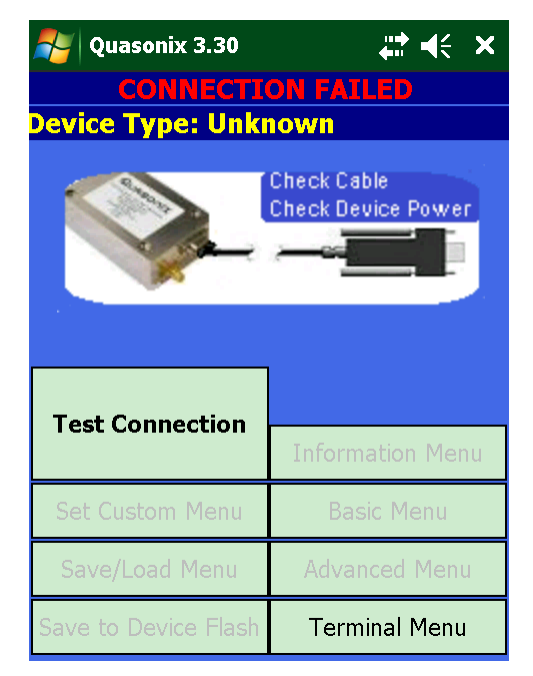

Figure 10: Main Menu Screen After Failed Test Connection

The application should display the device type at the top of the Main Menu screen, as shown in Figure 11 when a transmitter is connected, or as shown in Figure 12 when a receiver is connected.

| READY<br>Device Type: Transmitter Gen3 |                  | READY<br>Device Type: Receiver Gen3 |                  |
|----------------------------------------|------------------|-------------------------------------|------------------|
| Test Connection                        | Information Menu | Test Connection                     | Information Menu |
| Set Custom Menu                        | Basic Menu       | Set Custom Menu                     | Basic Menu       |
| Save/Load Menu                         | Advanced Menu    | Save/Load Menu                      | Advanced Menu    |
| Save to Device Flash                   | Terminal Menu    | Save to Device Flash                | Terminal Menu    |
|                                        |                  |                                     |                  |

Figure 11: Main Menu Device Type: Connected to Transmitter

Figure 12: Main Menu Device Type: Connected to Receiver

The available Device Types are: Transmitter, Transmitter Gen3, Receiver, Receiver Gen3, or Unknown. A Dual Transmitter option will be available soon.

If the Device Type displays a value of "Unknown", a communication problem has occurred. Refer to the Troubleshooting section at the end of this manual for assistance.

#### 2.3 Quasonix Utility Application – Main Menu

The Main Menu is where all settings are accessed. Depending on the device type, not all settings will be present. For example, receivers do not have RF output so this menu option is hidden. Other menu items, such as Bit Rate B, are also hidden if the device does not support AUQPSK as a mode option and this mode is not actively selected.

Representative settings and descriptions are described in this document. For details about specific modes or options not mentioned here, refer to the appropriate Quasonix receiver or transmitter manual.

Selecting the  $\bowtie$  icon in the upper right corner of the Main Menu closes the application completely. (The application will not be running as a Nomad background task.) To run the application after it has been closed, select the following from the Windows Menu option at the top of the screen: **Start > Programs > Quasonix**, then click on the Quasonix application icon.

#### 2.3.1 Main Menu Selections

There are currently eight on screen selections used to access transmitter or receiver functionality. A brief description of each is provided in Table 2. Detailed explanations follow. Tap on a selection to display associated screens.

| Selection Name       | Description                                                                  |  |
|----------------------|------------------------------------------------------------------------------|--|
| Test Connection      | Enable automatic detection of a connected device                             |  |
| Set Custom Menu      | Allow a user to create a customized menu                                     |  |
| Save/Load Menu       | Load or save presets                                                         |  |
| Save to Device Flash | Save all current settings to flash memory on the connected device            |  |
| Information Menu     | Display current configuration settings for the connected device              |  |
| Basic Menu           | View or change basic parameter settings on the connected device              |  |
| Advanced Menu        | View or change advanced parameter settings on the connected device           |  |
| Terminal Menu        | Access a Terminal window with functionality like a PC-based Terminal program |  |

#### Table 2: Main Menu Selections

#### 2.3.1.1 Test Connection

As described in section 2.2, Test Connection allows for automatic detection of a new device. When configuring multiple devices, move the serial connector from one device to another, then tap the Test Connection screen button to establish a new connection and retrieve settings.

The application indicates READY along with the Device Type when a connection is established.

#### 2.3.1.2 Save/Load Menu

The Save/Load Menu is used to access the Load/Save presets screen, shown in Figure 13. A preset is simply an XML database file containing a snapshot of a connected device configuration from a particular point in time. This manual describes presets in the context of the Handheld Programmer. For specific details about software presets, refer to the appropriate Quasonix receiver or transmitter manual.

The Load/Save presets screen provides a list of saved preset file names stored in the My Documents folder on the Handheld Programmer and allows the user to load a preset or save new presets.

#### 2.3.1.2.1 Save a Preset

The Save option saves the current connected device configuration to a user-selected preset name on the Handheld Programmer.

- Presets remain until someone deliberately deletes them.
- The number of presets is only limited by the amount of space available in the flash memory of the Handheld Programmer.
- It is possible to copy preset files onto a PC (using Windows Mobile Device Center) for backup purposes or to easily move them from one Handheld Programmer to another.

The Load/Save screen provides Save to Device Flash option. When the Save to Device Flash option is checked, the preset is also saved in flash memory *on the connected device* after the handheld save is complete. This option is equivalent to the SV ASCII terminal command. The Validate File Load option only applies to the Load function.

To save a new preset:

1. Tap on Save to create a new preset file. A Save As screen displays, as shown in Figure 14.

| Noad/Save              | ;;;•          | 🧦 Load/Save 🗧 👯 ┥€                            |                  |
|------------------------|---------------|-----------------------------------------------|------------------|
| FILE NAME              | FILE LOCATION | Save As                                       |                  |
|                        |               | Name: TxGen3                                  |                  |
|                        |               | Folder: None                                  | •                |
|                        |               | Type: XML files (*.xml)                       | •                |
|                        |               | Location: Main memory                         | •                |
|                        | •             | Save Cancel                                   | I                |
| Folder: \My Documents\ |               | 123 1 2 3 4 5 6 7 8 9 0 - =                   | = (+             |
|                        |               | Tab q w e r t y u i o p                       | $\left[ \right]$ |
| ✓ Validate File Load   | Load          | CAP as dfghjkl;                               | ĿŊ               |
| Save to Device Flash   | Save          | Shift z x c v b n m , . /<br>Ctl áü `\\ ↓ ↑ ↓ | [←]<br>⊢]→]      |
|                        | ОК            |                                               |                  |

Figure 13: Load/Save Save As Screen

Figure 14: Save As New File Name

The Quasonix application defaults the file name to the type of connected device detected. Use the keyboard on the screen to tap the desired characters to give the preset file a unique name, as shown in Figure 15, then tap on the Save button. A Profile Save message, shown in Figure 16, indicates a successful save.

| 💦 Load/Save 🕂 🕂                                                                                                    | 시 Load/Save            | ₩ ₩            |
|----------------------------------------------------------------------------------------------------|------------------------|----------------|
| Save As                                                                                                    | FILE NAME              | FILE LOCATION  |
|                                                                                                    | test03.xml             | \My Documents\ |
| Name: test03                                                                                                    | TxGen3.xml             | \My Documents\ |
| Folder: None 🔻                                                                                                    | m PROFILE SAVE         | ok \           |
| Type: XML files (*.xml) ▼<br>Location: Main memory ▼                                                                         | Profile sa             | ve success.    |
| Save Cancel                                                                                                    | ▲                      |                |
|                                                                                                    | Folder: \My Documents\ |                |
| $123 1 2 3 4 5 6 7 8 9 0 - = \P$                                                                                             |                        | Delete File    |
| CAP a s d f g h j k l ; '                                                                                                    | ✓ Validate File Load   | Load           |
| Shift     z     x     c     v     b     n     m     ,     ,     /     ←       Ctl     áü     `     \     ↓     ↑     ←     → | Save to Device Flash   | Save           |
|                                                                                                    |                        | ОК             |

Figure 15: User Created File Name

Figure 16: Profile Save Message

#### Handheld Programmer User Manual

- 2. Tap on the OK button in the Profile Save message.
- 3. The new preset file "test03" displays in the preset list on the Load/Save screen, as shown in Figure 17.

| <b>~</b> | Load/Save            | #‡ €€         |   |
|----------|----------------------|---------------|---|
|          | FILE NAME            | FILE LOCATION |   |
|          | test03.xml           | \My Documents |   |
|          | TxGen3.xml           | \My Documents |   |
|          | maria test1.xml      | \My Documents |   |
| •        |                      |               | • |
| Fold     | er: \My Documents    |               |   |
|          |                      | Delete File   |   |
| <b>!</b> | /alidate File Load   | Load          |   |
|          | Save to Device Flash | Save          |   |
|          |                      | ОК            |   |

Figure 17: Load/Save Screen with New Preset Added

#### 2.3.1.2.2 Load a Preset

The Load/Save presets screen provides a list of saved preset file names stored in the My Documents folder on the Handheld Programmer. Some users set up multiple configurations that they prefer to use over and over again.

Since it is common to swap devices connected to the Handheld Programmer, it is best to select the desired preset from the list and reload it whenever a new device is detected. Don't assume that a previously loaded preset is still the active configuration running on the connected device.

The Load/Save screen provides a Validate File Load option. When the Validate File Load option is checked, it causes the Quasonix application to query the configuration settings after a preset load to ensure they were set correctly. This option only applies to the Load function.

**Note: All** presets saved on the handheld programmer display in the saved list, regardless of the device type. While presets are specific to the device type and have the device type embedded in them, the files are not currently sorted based on the connected device type.

If a user attempts to load a transmitter preset with a receiver connected to the handheld programmer, a warning message, shown in Figure 18, displays.

Attempting to load a transmitter preset with a receiver connected to the handheld programmer can produce unpredictable results. Only settings recognized by the connected device are loaded and validated. If the Validate File Load option is checked, a message displays when mismatched settings are detected for those settings that are recognized by the connected device, as shown in Figure 19. Tap on OK to close the message and view the mismatched settings as they display on the Load/Save screen (Figure 20).

#### Handheld Programmer User Manual

When the preset was created on an older transmitter but the handheld programmer is connected to a Gen3 transmitter, the warning may be overridden and the file loaded successfully.

In general, overriding the warning message is NOT recommended.

When a handheld programmer is being used for multiple device types, a mismatch may be avoided by including a Tx, Rx, or something similar in the file name when the preset is saved.

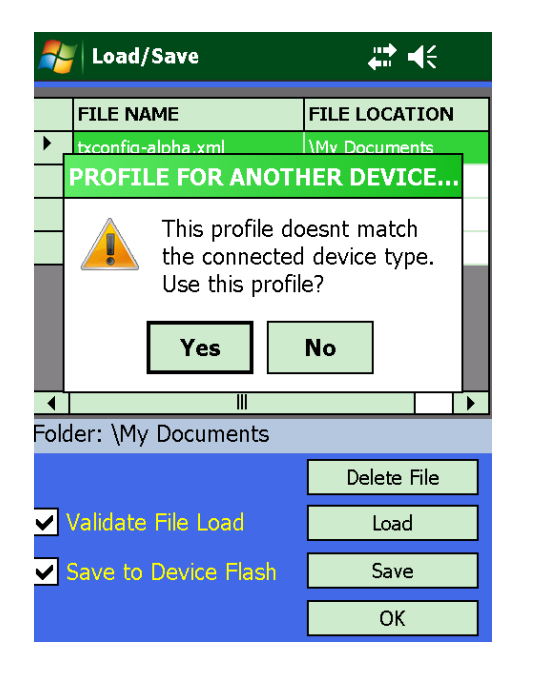

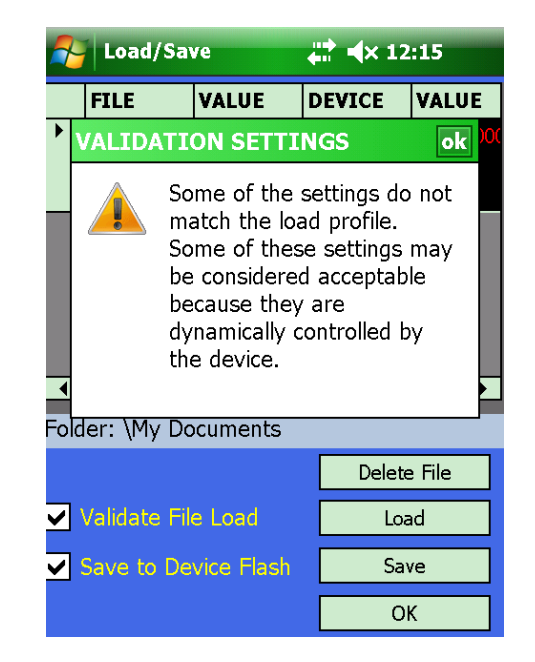

Figure 18: Load Presets--Device Mismatch

Figure 19: Validate Load Mismatch Message

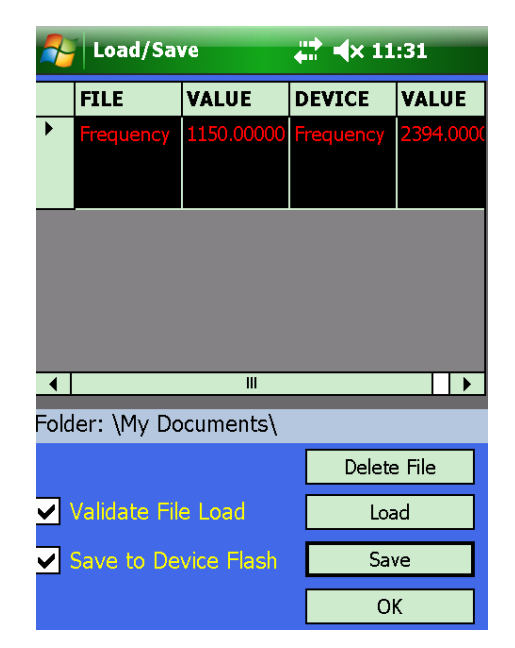

Figure 20: Preset Load Mismatches Due to Device Mismatch

To load an existing preset configuration:

- 1. Tap on Load in the Load/Save screen (Figure 21).
- 2. In the Load/Save Open screen, tap on the desired file name from the list to load it (Figure 22).

| 7          | Load/Save            |                | 考 Load/Save           |        |   |
|------------|----------------------|----------------|-----------------------|--------|---|
|            | FILE NAME            | FILE LOCATION  | Open                  |        |   |
|            | txconfig-alpha.xml   | \My Documents\ | Folder: All Folders   |        |   |
|            | fileforkevin.xml     | \My Documents\ |                       |        |   |
|            | test03.xml           | \My Documents\ | Type: XML files (*.xm | ıl)    |   |
|            | TxGen3.xml           | \My Documents\ |                       | D      |   |
|            | maria test1.xml      | \My Documents\ |                       | 8/24.6 | - |
|            |                      |                | e maria te            | 8/23 7 |   |
|            |                      |                | 🧕 test03              | 8/23 7 |   |
| •          |                      | •              | 💽 txconfig            | 8/24 6 |   |
| Fold       | ler: \My Documents\  |                | 📄 TxGen3              | 8/24 5 |   |
|            |                      | Delete File    |                       |        |   |
| <b>~</b> ` | Validate File Load   | Load           |                       |        |   |
|            | Save to Device Flash | Save           | <                     |        |   |
|            |                      | ОК             |                       |        |   |

Figure 21: Load/Save Presets Screen

Figure 22: Load/Save Open Screen

The Quasonix application may display a processing message like the one shown in Figure 23.

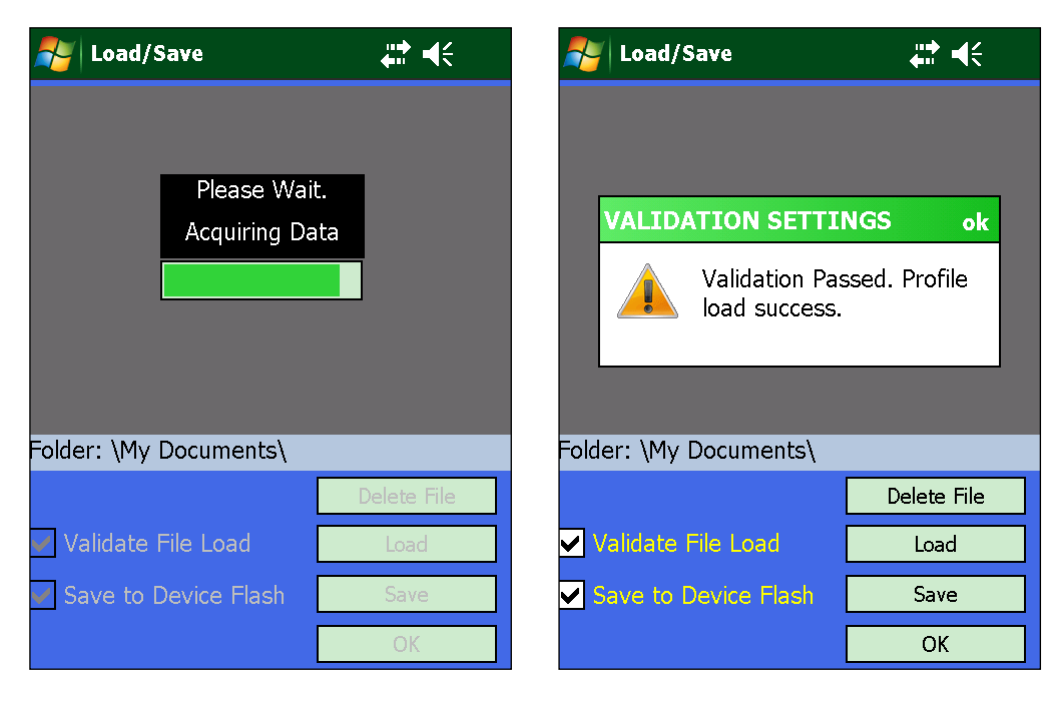

Figure 23: Load/Save Presets--Wait Message

Figure 24: Load/Save Open Screen

When the preset is loaded, a Validation Settings message displays if the Validate File Load option is checked and the load was successful. If the Validate File Load option is not checked, there is no message when the load is complete. The Load/Save screen redisplays, as shown in Figure 25.

| <u>_</u> | Load/Save            | <b>₩</b>       |
|----------|----------------------|----------------|
|          | FILE NAME            | FILE LOCATION  |
|          | txconfig-alpha.xml   | \My Documents\ |
|          | fileforkevin.xml     | \My Documents\ |
|          | test03.xml           | \My Documents\ |
|          | TxGen3.xml           | \My Documents\ |
|          | maria test1.xml      | \My Documents\ |
|          |                      |                |
| Folc     | ler: \My Documents\  |                |
|          |                      | Delete File    |
|          | Validate File Load   | Load           |
|          | Save to Device Flash | Save           |
|          |                      | ОК             |

Figure 25: Load/Save After a Preset Load--No Message, Validate File Load Not Checked

If a Quasonix application software upgrade is installed on the Handheld Programmer, all presets previously created are retained. Any connected device with associated presets will operate as it did before the upgrade--same preset files, newer software.

#### 2.3.1.2.3 Delete a Preset

Sometimes a preset has outlived its usefulness or must be deleted for some reason. This is also accomplished via the Save/Load Menu.

To delete a preset:

- 1. On the Load/Save screen, tap on the file to be deleted to highlight it, as shown in Figure 26.
- 2. Tap on the Delete File button.
- 3. A File Delete message displays, as shown in Figure. This gives the user one last chance before deleting the selected preset.
- 4. Tap No if you aren't sure this is the correct file to delete or you decided not to delete it for any reason.
- 5. Tap Yes to continue deleting the preset. The Load/Save screen redisplays without the deleted file, as shown in Figure 28.

| <b>-</b> | Load/Save            | #₽ 4€          |
|----------|----------------------|----------------|
|          | FILE NAME            | FILE LOCATION  |
|          | txconfig-alpha.xml   | \My Documents\ |
|          | fileforkevin.xml     | \My Documents\ |
| •        | test03.xml           | \My Documents\ |
|          | TxGen3.xml           | \My Documents\ |
|          | maria test1.xml      | \My Documents\ |
|          |                      |                |
| •        |                      | ▶              |
| Folc     | ler: \My Documents\  |                |
|          |                      | Delete File    |
|          | Validate File Load   | Load           |
|          | Save to Device Flash | Save           |
|          |                      | ОК             |

Figure 26: Load/Save--File to Delete

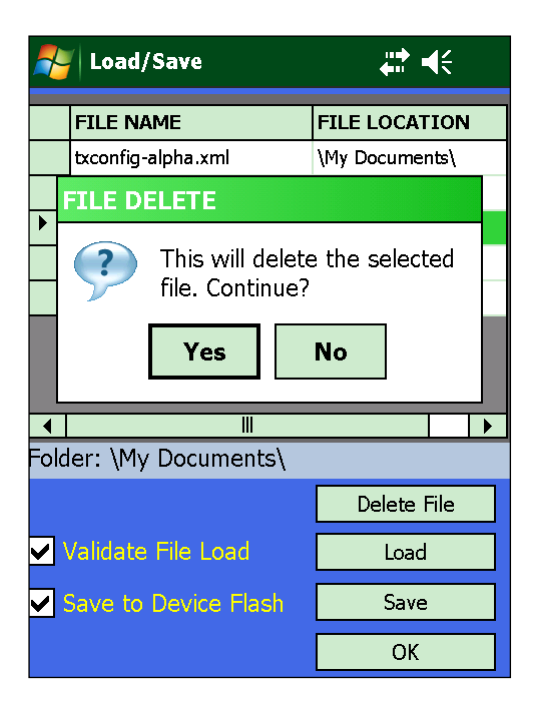

Figure 27: Load/Save--File Delete Yes or No

| <u></u>    | Load/Save            | ₩ 4€           |
|------------|----------------------|----------------|
|            | FILE NAME            | FILE LOCATION  |
|            | txconfig-alpha.xml   | \My Documents\ |
|            | fileforkevin.xml     | \My Documents\ |
|            | TxGen3.xml           | \My Documents\ |
|            | maria test1.xml      | \My Documents\ |
|            |                      |                |
| •          |                      |                |
| Fold       | ler: \My Documents\  |                |
|            |                      | Delete File    |
| <b>Z</b> 1 | /alidate File Load   | Load           |
|            | Save to Device Flash | Save           |
|            |                      | ОК             |

Figure 28: Load/Save--Minus Deleted File

#### 2.3.1.3 Information Menu

The Info Menu, shown in Figure 29, displays connected device settings that **cannot** be controlled by the operator. All range limits display regardless of the modes enabled on the connected device.

| <b>/</b> | Info Menu     |             | •••• | - | $\dot{\langle}$ |
|----------|---------------|-------------|------|---|-----------------|
| 17       | SETTINGS      | VALUES      |      |   |                 |
|          | Device FPGA   | 0000034C    |      |   | Lin             |
| •        | Device SN     | 0000        |      | = | ΟΡ              |
|          | Freq C Max    | 4950.000000 |      |   |                 |
|          | Freq C Min    | 4400.000000 |      |   |                 |
|          | Freq Cmid Max | 5150.000000 |      |   | Down            |
|          | Freq Cmid Min | 5091.000000 |      |   |                 |
|          | Freq L Max    |             |      |   | or              |
|          | Freq L Min    | 1435.500000 |      | • | UK              |
|          |               |             |      |   |                 |

Figure 29: Information Menu

#### 2.3.1.4 Basic Menu

The fields on the Basic Menu screen, shown in Figure 30, are described in Table 3. Some of the fields (parameters) described in the table only display when certain Modes are selected or device options enabled. This menu is especially useful for someone who may not be familiar with telemetry settings.

To change specific parameters, tap on the Values field for the desired Setting. Some fields toggle between values while others may require numeric entry (described below). Settings are changed as soon as the "tap" takes place. For example, if Clock Polarity is set to Inverted and a tap toggles it to Normal, the change is applied. Tap on OK when finished making changes.

For details about specific modes or options not mentioned here, refer to the appropriate Quasonix receiver or transmitter manual.

| <b>-</b> | Basic Menu     |             | •••• | 4 | $\dot{\langle}$ |
|----------|----------------|-------------|------|---|-----------------|
| 12       | SETTINGS       | VALUES      |      |   |                 |
|          | Clock Polarity | Normal      |      |   | Lin             |
| •        | Clock Source   | External    |      |   | ΟΡ              |
|          | Data Polarity  | Normal      |      | = |                 |
|          | Data Source    | External    |      |   |                 |
|          | Diff Decoding  | Enabled     |      |   | Down            |
|          | Frequency      | 2370.500000 |      |   |                 |
|          | Internal Clock | 5.00000000  |      |   | ov              |
|          | Mode           | SOQPSK      |      | • | UK              |
|          |                |             |      |   |                 |

Figure 30: Basic Menu Example

| Menu Field     | Values             | Description                                                                                                    |
|----------------|--------------------|----------------------------------------------------------------------------------------------------|
| Clock Polarity | Normal, Inverted   | Tap to toggle between values. Clock polarity is usually set to Normal.                                                                                                    |
| Clock Source   | Internal, External | Tap to toggle between values.                                                                                                    |
|                |                    | Clock Source Internal only applies to transmitters.                                                                                                    |
|                |                    | When an external clock is not available, setting this option allows the transmitter to source its own clock.                                                                             |
|                |                    | The default value is Internal.                                                                                                    |
| Data Polarity  | Normal, Inverted   | Tap to toggle between values.                                                                                                    |
|                |                    | Data Polarity is usually set to Normal.                                                                                                    |
| Data Source    | Internal, External | Tap to toggle between values.                                                                                                    |
|                |                    | Data Source only applies to transmitters.                                                                                                    |
|                |                    | When an external data source is not available,<br>setting this option allows the transmitter to<br>source its own data PN pattern.                                                       |
|                |                    | The default value is External.                                                                                                    |
| Differential   | Enabled, Disabled  | Tap to toggle between values.                                                                                                    |
| Encoding       |                    | Differential encoding only applies to the modulation type SOQPSK.                                                                                                    |
|                |                    | The default value is Enabled. When a transmitter<br>is connected differential encoding will be<br>displayed. When a receiver is connected<br>differential decoding will be displayed.    |
| Frequency      | Numeric value      | Tap to display the Numeric Entry screen. Tap the numbers for the desired frequency, then tap OK.                                                                                         |
|                |                    | Frequency units are in MHz.                                                                                                    |
|                |                    | If the device is multi band, the frequency ranges<br>for the given bands may be entered into this text<br>box.                                                                           |
|                |                    | All or part of the frequency may be selected<br>using a stylus or finger to highlight the entry. Use<br>the numeric keypad on the Handheld<br>Programmer to enter the desired frequency. |

#### Table 3: Basic Menu Field Descriptions

| Menu Field     | Values            | Description                                                                                                    |
|----------------|-------------------|----------------------------------------------------------------------------------------------------|
| Internal Clock | Numeric value     | Tap to display the Numeric Entry screen. Tap the numbers for the desired internal clock frequency, then tap OK.                                                                                  |
|                |                   | Internal Clock units are in MHz.                                                                                                    |
|                |                   | Internal Clock only applies to transmitters.                                                                                                    |
|                |                   | Internal Clock is dependent on "Clock Source<br>Internal" being selected.                                                                                                    |
|                |                   | Internal Clock configures the transmitter's internal clock.                                                                                                    |
|                |                   | Digitally synthesized internal clock frequency<br>range is 0.150 MHz – 22.0 MHz, in steps of<br>approximately 1424.15 Hz. Exact values<br>available are N * 93.333 / 65536 (in MHz)              |
| Mode           | Available Mode    | Modulation settings.                                                                                                    |
|                |                   | Common modulation types are PCMFM and<br>SOQPSK. More modulations types may be<br>available depending on the device settings that<br>were ordered when the Handheld Programmer<br>was purchased. |
| Internal Data  | PN Pattern        | Data Pattern units are defined as PN patterns.                                                                                                    |
|                |                   | Data Pattern only applies to transmitters.                                                                                                    |
|                |                   | Patterns may be one of four specified patterns (PN6 or PN06, PN11, PN15, PN23)                                                                                                    |
| Randomizer     | Enabled, Disabled | Sets Randomizer                                                                                                    |
| RF On/Off      | RF On, RF Off     | RF On/Off only applies to transmitters.                                                                                                    |
| Temperature    | Read only         | Device temperature is displayed in Celsius and Fahrenheit.                                                                                                    |
|                |                   | Use this information to determine proper heat dissipation or overheating of the device.                                                                                                    |

#### 2.3.1.5 Advanced Menu

The fields on the Advanced Menu screen are shown in Figure 31. Many fields match those displayed on the Basic Menu. Some fields unique to the Advanced Menu are described in Table 4. As with the Basic Menu, some of the fields (parameters) described in the Advanced table only display when certain Modes are selected or device options enabled. This menu is especially useful for someone who is very familiar with telemetry settings.

To change specific parameters, tap on the Values field for the desired Setting. The change is applied immediately. Tap on OK when finished.

#### Handheld Programmer User Manual

| <u></u> | Advanced Men   | u ∔         | - | ÷    | <b>-</b> | Advanced Men        | u ∔           | - | ÷    |
|---------|----------------|-------------|---|------|----------|---------------------|---------------|---|------|
| 14      | SETTINGS       | VALUES      |   |      | 14       | SETTINGS            | VALUES        |   |      |
|         | Clock Polarity | Normal      |   |      |          | Mode                | SOQPSK        |   | Un   |
| •       | Clock Source   | External    |   |      |          | Internal Data       | PN 15 Pattern |   | ομ   |
|         | Data Polarity  | Normal      |   |      |          | Randomizer          | Disabled      |   |      |
|         | Data Source    | External    |   | -    |          | RF On/Off           | RF On         |   |      |
|         | Diff Decoding  | Enabled     |   | Down |          | Software Version    | T3 V2.433 8/2 |   | Down |
|         | Frequency      | 2370.500000 |   |      |          | Temperature         | 53.75°C       | = |      |
|         | Internal Clock | 5.0000000   |   | OK   |          | Var Power<br>Output | 31            |   | ov   |
|         | Mode           | SOQPSK      | • |      |          |                     |               | • | UK   |
|         |                |             |   |      |          |                     | •             |   |      |

Figure 31: Advanced Menu Example

#### Table 4: Advanced Menu Unique Field Descriptions

| Menu Field       | Values        | Description                                                                                   |
|------------------|---------------|-----------------------------------------------------------------------------------------------|
| Software Version | Read only     | Displays the Quasonix software version number associated with the connected unit.             |
| Variable Power   | Numeric value | This setting allows fine adjustments to RF power output.                                      |
|                  |               | Variable power is specific only to transmitters.<br>Not all transmitters support this option. |
|                  |               | The default value is 0. Acceptable range is from 0 to 31 spanning 24 dB.                      |

#### 2.3.1.6 Set Custom Menu

Set Custom Menu displays the Custom Menu Options screen, shown in Figure 32. This screen enables creation of a custom menu containing settings most often used by a particular operator. This menu is especially useful for someone who is very familiar with telemetry settings and only cares about certain parameters **or** for someone very familiar with telemetry setting up the Handheld Programmer for someone who may only understand a few telemetry settings.

- Only one custom menu may be saved for a device type (TxGen3, RxGen3, Tx, Rx, etc).
- The order in which parameters are added to the custom menu list enable the user to reorganize the order in which they display in the custom menu. The first parameter selected displays at the top of the menu list, the second below the first, etc.
- The Custom Menu may be changed at any time should other parameters be desired.

• The Custom Menu is tied to the specific device it was created for. A Custom Menu created for a Transmitter Gen3 device does not apply to a Receiver Gen3 device.

For example, assume a Handheld Programmer was connected to a TxGen3 device and the device was unplugged then replaced by a RxGen3 device. When Test Connection is tapped, the Quasonix application finds the device parameters associated with the connected receiver type. If a Custom Menu was created for the Gen 3 receiver, the Custom Menu option displays on the Main Menu. If a Custom Menu does not exist for the connected receiver type, the Custom Menu option does not display.

To create a custom menu:

- 1. Scroll to the desired setting and tap to select it.
- 2. Tap on Add to add it to the custom menu.
- 3. Continue until all desired settings have been added.
- 4. If a setting was added by mistake, tap on the setting in the Custom Menu List, then tap on Remove.
- 5. Tap on Save Menu to save the Custom Menu.
- 6. The Custom Menu may be changed at any time should other parameters be desired.

An example of custom menu creation is shown in Figure 33.

| <b>~</b> | Custom Menu (    | Opt | ions 井 📢         | <b>-</b> | Custom Menu         | Op | tion | s 井 ◀€          |
|----------|------------------|-----|------------------|----------|---------------------|----|------|-----------------|
|          | Menu List        |     | Custom Menu List |          | Menu List           |    | С    | ustom Menu List |
| 5        | SETTINGS         |     |                  |          | SETTINGS            |    |      | SETTINGS        |
| •        | Clock Polarity = | =   |                  |          | RF On/Off           |    | •    | Clock Polarity  |
|          | Clock Source     |     |                  |          | Software Version    |    |      | Data Polarity   |
|          | Data Polarity    |     |                  |          | Temperature         |    |      | Diff Decoding   |
|          | Data Source      |     |                  |          | Var Power<br>Output |    |      | Mode            |
|          | Device FPGA      | •   |                  | 4        | ▶                   | -  |      |                 |
|          | Add              |     | Remove           |          | Add                 |    |      | Remove          |
|          | Add All          |     | Remove All       |          | Add All             |    |      | Remove All      |
|          |                  | _   |                  |          |                     | _  | _    |                 |
|          | Cancel           |     | Save Menu        |          | Cancel              |    |      | Save Menu       |

Figure 32: Custom Menu Options Screen

Figure 33: Creating a Custom Menu

After a custom menu is saved, the application returns to the Main Menu. Notice a new Custom Menu selection displays to the right of the Test Connection selection, as shown in Figure 34. Tap on the Custom Menu selection to display the Custom Menu. It is used just like the other menus. Tap on OK when finished.

#### Handheld Programmer User Manual

| 🌮 Quasonix 3.30     |                  | 2  | 🦉 Custom Menu  | I           |
|---------------------|------------------|----|----------------|-------------|
| REA                 | DY               | 04 | 4 SETTINGS     | VALUES      |
| evice Type: Tran    | smitter Gen3     |    | Clock Polarity | Normal      |
|                     |                  | ▶  | Data Polarity  | Normal      |
|                     |                  |    | Diff Decoding  | Enabled     |
|                     |                  |    | Frequency      | 2370.500000 |
|                     | Custom Menu      |    |                |             |
| est Connection      | Information Menu |    |                |             |
| et Custom Menu      | Basic Menu       |    |                |             |
| Save/Load Menu      | Advanced Menu    |    |                |             |
| ave to Device Flash | Terminal Menu    |    |                |             |

Figure 34: Main Menu with Custom Selection

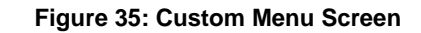

A new custom menu may be created at any time, however, the new menu will replace the previous menu for the connected device type, as shown in Figure 36.

| <b>-</b> | 🊰 Custom Menu Options 🛛 🚓 📢  |                                             |  |  |  |  |  |
|----------|------------------------------|---------------------------------------------|--|--|--|--|--|
|          | Menu List                    | Custom Menu List                            |  |  |  |  |  |
|          | SETTINGS                     | SETTINGS                                    |  |  |  |  |  |
| •        | REPLACE FILE                 |                                             |  |  |  |  |  |
|          | This wi<br>CustMe<br>Continu | ll replace the file<br>nuTxGen3.xml.<br>le? |  |  |  |  |  |
|          | Yes                          | No                                          |  |  |  |  |  |
|          | Device FPGA 🖵                |                                             |  |  |  |  |  |
| •        | ▶                            |                                             |  |  |  |  |  |
|          | Add                          | Remove                                      |  |  |  |  |  |
|          | Add All                      | Remove All                                  |  |  |  |  |  |
|          |                              |                                             |  |  |  |  |  |
|          | Cancel                       | Save Menu                                   |  |  |  |  |  |

Figure 36: Custom Menu Options with Replace File Message

#### Handheld Programmer User Manual

If a Quasonix application software upgrade is installed on the Handheld Programmer, all custom menus previously created are retained. Any connected device with an associated custom menu will operate as it did before the upgrade--same parameter settings, newer software.

It is possible to delete a custom menu for the connected device type.

To delete a custom menu:

- 1. From the Main Menu, tap on Set Custom Menu.
- 2. Tap on Remove All to remove the parameters from the custom menu (Figure 37 and Figure 38).
- 3. Tap on Save Menu to save the Custom Menu.
- 4. A Custom Menu Empty message displays, as shown in Figure 40. With no parameters to save, the message asks whether the user wants to remove the custom menu from the Handheld Programmer.
- 5. Tap on Yes in the message to complete the operation.
- 6. A Custom Menu Removed message displays, as shown in Figure 41, to confirm that the custom menu was successfully deleted from the Handheld Programmer.
- 7. Tap on OK in the Custom Menu Removed message.
- 8. The Main Menu redisplays without a Custom Menu option (Figure 42).

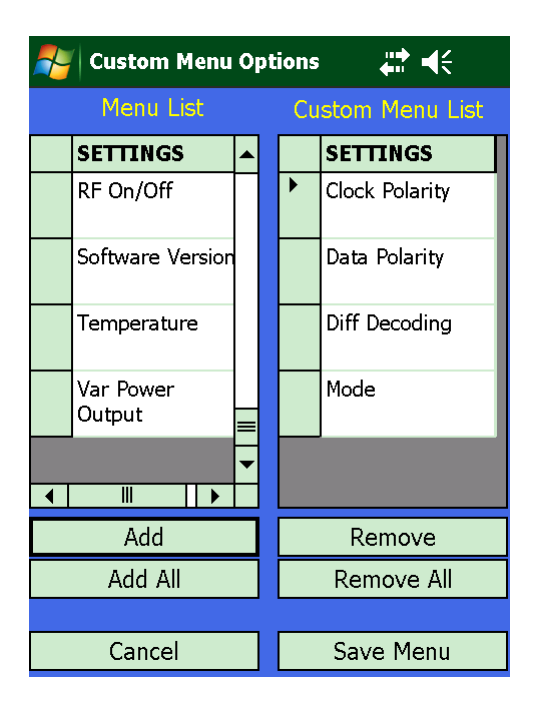

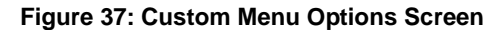

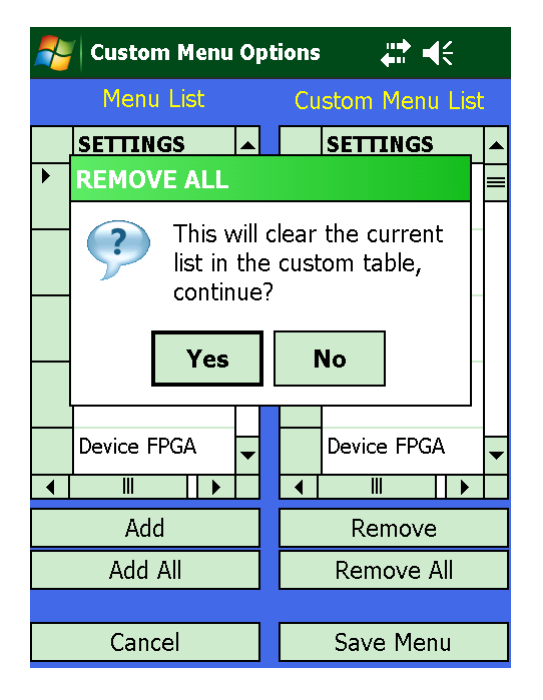

Figure 38: Custom Menu Screen--Remove All

#### Handheld Programmer User Manual

| 🏄 Custom Menu Options 🛛 🛱 🔫 |                |   |                  |  |  |  |  |
|-----------------------------|----------------|---|------------------|--|--|--|--|
|                             | Menu List      |   | Custom Menu List |  |  |  |  |
|                             | SETTINGS       |   |                  |  |  |  |  |
| •                           | Clock Polarity |   |                  |  |  |  |  |
|                             | Clock Source   |   |                  |  |  |  |  |
|                             | Data Polarity  |   |                  |  |  |  |  |
|                             | Data Source    |   |                  |  |  |  |  |
|                             | Device FPGA    | • |                  |  |  |  |  |
| •                           | ▶              |   |                  |  |  |  |  |
|                             | Add            |   | Remove           |  |  |  |  |
| Add All                     |                |   | Remove All       |  |  |  |  |
|                             |                |   |                  |  |  |  |  |
|                             | Cancel         |   | Save Menu        |  |  |  |  |

Figure 39: Custom Menu Options Screen--Custom Menu List Now Empty

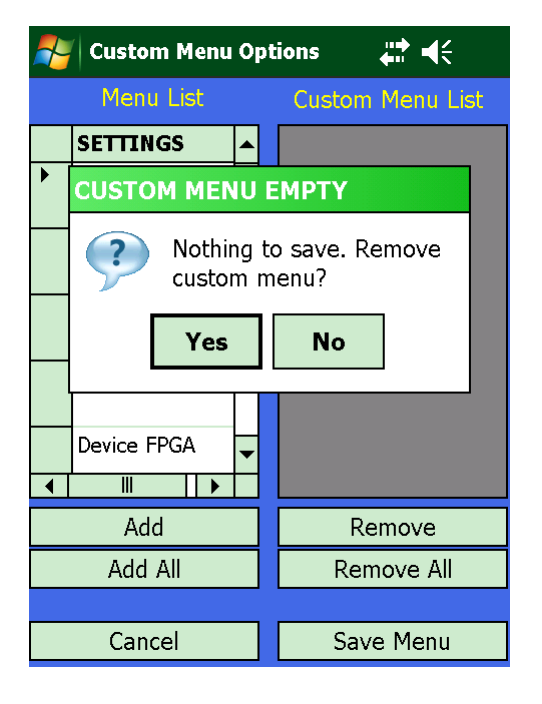

Figure 40: Custom Menu Screen--Save Menu Remove Custom Menu Message

READY

Device Type: Transmitter Gen3

🖉 Quasonix 3.31

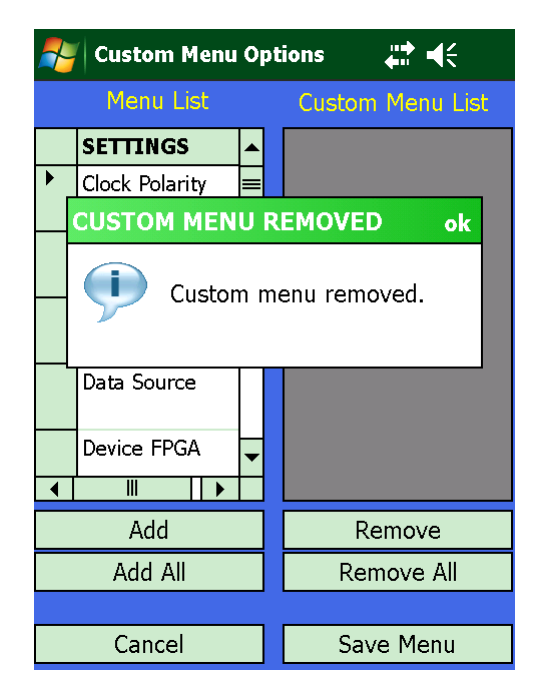

- Test Connection
   Information Menu

   Set Custom Menu
   Basic Menu

   Save/Load Menu
   Advanced Menu

   Save to Device Flash
   Terminal Menu
- Figure 41: Custom Menu Options Screen--Custom Menu Removed Message

Figure 42: Main Menu--Custom Menu Selection Removed

#### 2.4 Quasonix Utility Application – Terminal

The Terminal window is where all advanced settings can be configured. Depending on the device type, not all settings will be available. For example, receivers do not have RF output so this menu option will not be available on the menu help list. The Terminal window works just like a PC-based Terminal program.

#### 2.4.1 Using the Touch Keyboard

The Terminal window, shown in Figure 43, automatically opens a touch keyboard on the screen that can be operated using the PDA stylus. A list of basic help commands for the connected device also displays.

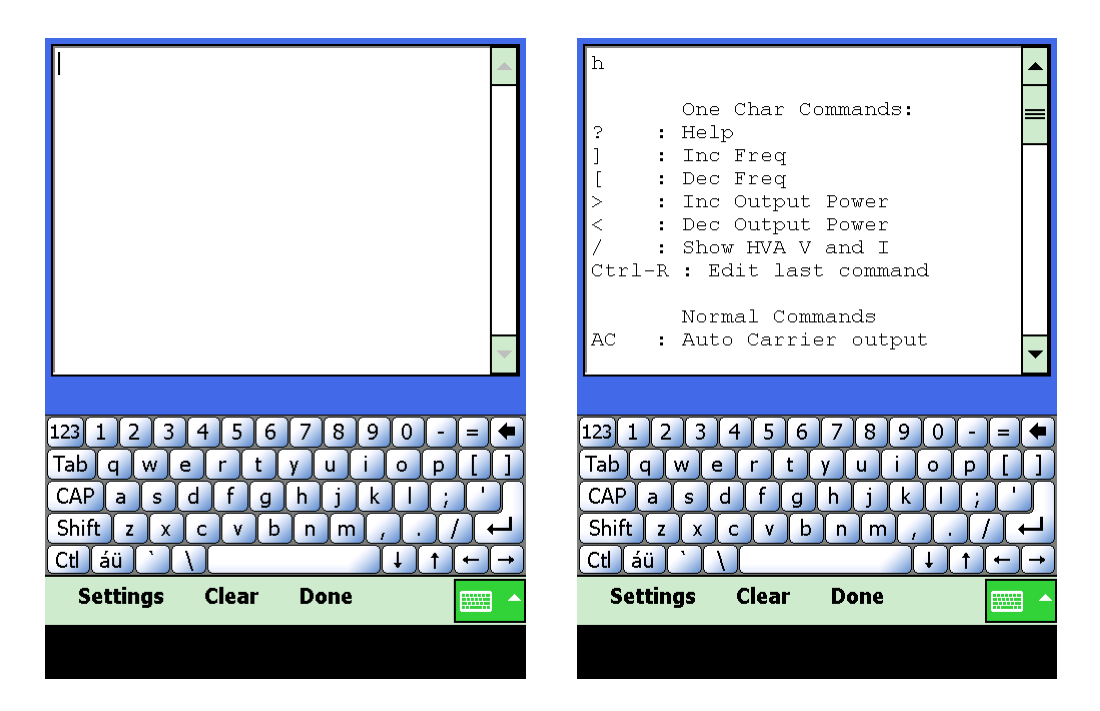

Figure 43: Terminal Window

Figure 44: Help Command Display

To display a list of advanced commands available from the terminal window:

- 1. Using the stylus, tap on the "h" key on the terminal keyboard for a connected transmitter; tap "Shift" "?" for a connected receiver.
- 2. Tap on the Return key on the terminal keyboard or press the Return key on the Handheld Programmer keypad to issue the command to the device.

A list of commands displays in the terminal window, as shown in Figure 44.

• Use the scroll bar, located to the right of the terminal, to view any information that may have scrolled off the display screen.

If the "h" or the menu do not display, there may be a communications problem. Refer to the Troubleshooting section for assistance. Refer to the documentation that came with your Quasonix device for a complete list of User Commands. Refer to Tiers 0/I/II Basic Serial Terminal Commands in this document for examples of Transmitter User Commands.

An example using the ZZ command is shown in the next four figures.

| ZZ                          | Configuration Data:                                               |
|-----------------------------|-------------------------------------------------------------------|
|                             | Model # = QSX-VSR-111-10S-20-4D-                                  |
|                             |                                                                   |
|                             | Customer Part $\# = QSX - VSK - 111 - 10 \equiv S - 20 - 4D - VP$ |
|                             | Customer Name = QUASONIX                                          |
|                             | Contract $\# = 0000$                                              |
|                             | Dig Brd Serial # = 0000<br>Trensmittor Herdward Powision, K       |
|                             | Transmitter Hardware Kevision; K                                  |
|                             | No PA present                                                     |
|                             |                                                                   |
| <b>~</b>                    | Transmitter options:                                              |
|                             |                                                                   |
|                             |                                                                   |
|                             |                                                                   |
|                             |                                                                   |
|                             |                                                                   |
| Shift ŏ ö ß þ ù ú û ü ý µ ← | Shift z x c v b n m , / +                                         |
|                             | <u>Ctl   áü   `   \                                </u>           |
| Settings Clear Done         | Settings Clear Done                                               |
|                             |                                                                   |

Figure 45: Terminal Window, ZZ Command

Figure 46: ZZ Display Part 1

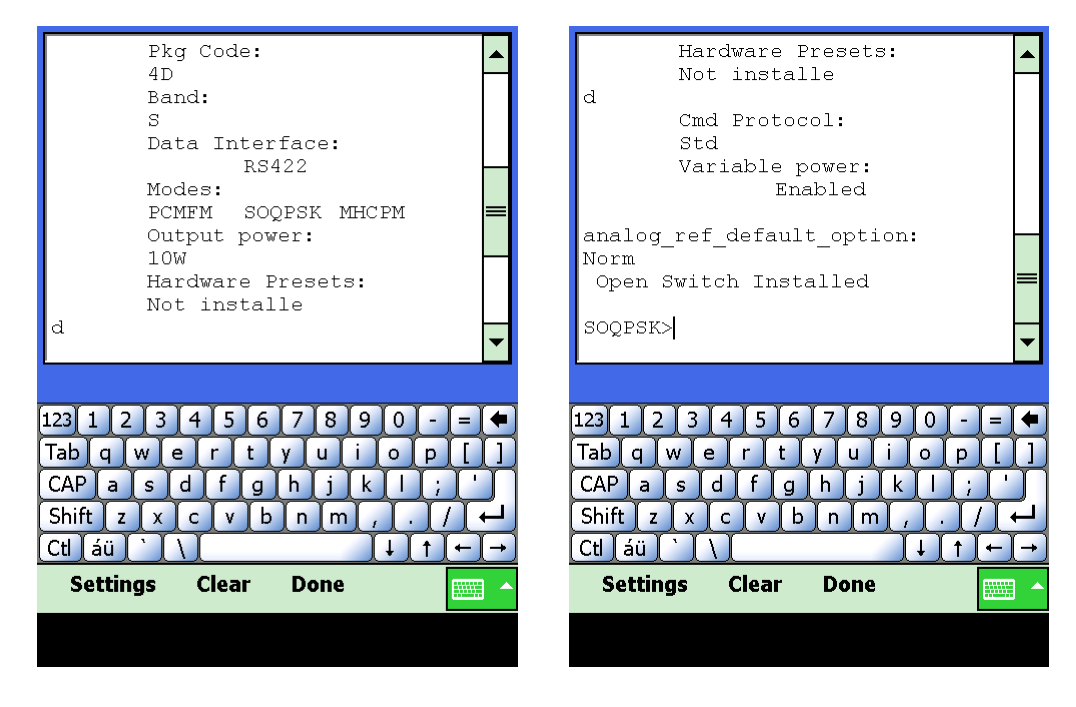

Figure 47: ZZ Display Part 2 (Scrolled)

Figure 48: End of ZZ Display (Scrolled)

#### 2.4.2 Using the Terminal Menu Options

There are three menu options at the bottom of the Terminal window: Settings, Clear, and Done.

| 123 1 2 3 4 5 6 7 8 9 0 - | = (                                     |
|---------------------------|-----------------------------------------|
| Tab q w e r t y u i o p   |                                         |
| CAP as dfghjkl;           |                                         |
| Shift z x c v b n m , .   |                                         |
| Ctl [áü ]` ] \            | $\left( \leftarrow \right) \rightarrow$ |
| Settings Clear Done       |                                         |

Figure 49: Terminal Menu Options - Settings, Clear, and Done

#### 2.4.2.1 Settings

The terminal interface automatically configures its baud rate settings after discovering the connected device from the Main Menu. If you wish to use the terminal to communicate with other devices that support ASCII serial interfacing, use the Settings menu option to configure the serial communications settings. Refer to section 2.4.3 for specifics about serial port settings.

#### 2.4.2.2 Clear

The Clear menu option erases all terminal information currently displayed.

#### 2.4.2.3 Done

The Done menu option causes the application to exit out of the Terminal menu and back to the Main menu.

#### 2.4.3 Serial Port Settings

Accessed by tapping on the Settings option in the Terminal window, the Serial Port Settings screen, shown in Figure 50, is used to configure the Handheld Programmer's serial port to communicate with just about any ASCII serial device.

- 1. Select the Baud Rate then full or half duplex based on the device you wish to communicate with.
- 2. Data bits, parity bits, and the stop bit are currently fixed at 8/N/1 and cannot be configured.
- 3. After selecting the Baud and Duplex, tap on Accept to apply the new communications settings.
- 4. Tap on Cancel to abandon any changes to communications settings.

**Note:** Custom serial port settings are only maintained while in the Terminal window. Exiting back to the Main menu and tapping on Test Connection restarts device detection which automatically configures communications settings and causes any serial port changes to be lost.

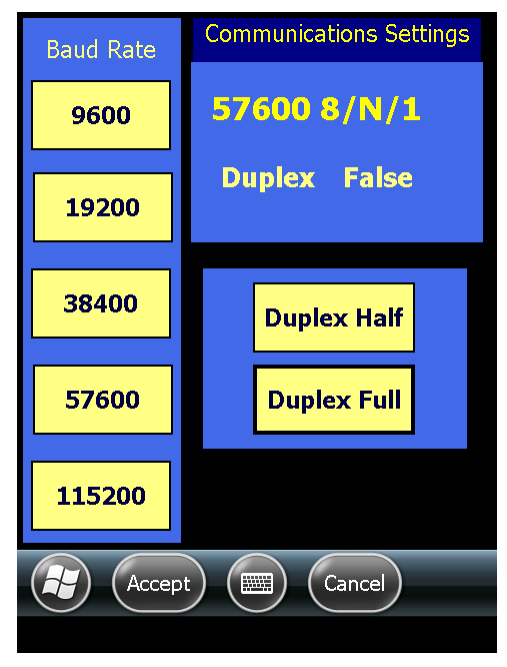

Figure 50: Serial Port Settings

### **3** Basic Serial Terminal Commands for Transmitters

Basic serial commands are programmed into the Quasonix PDA Utility. Your transmitter may have additional commands that are not currently available in the Handheld Programmer software. Refer to your Quasonix Transmitter manual for additional details.

| Mnemonic<br>Command | Name                   | Description                                                                                                    | Option (s)<br>Required | Setting<br>Saved? | Factory<br>Default |
|---------------------|------------------------|----------------------------------------------------------------------------------------------------|------------------------|-------------------|--------------------|
| ]                   | Frequency Step<br>Down | Left square bracket key retunes<br>the transmitter to the next lower<br>frequency, as determined by the<br>frequency step (FS) parameter<br>Reply to the control window is<br>the new frequency, in MHz<br><b>No Enter key required</b>   | Standard               | N/A               | N/A                |
| ]                   | Frequency Step<br>Up   | Right square bracket key retunes<br>the transmitter to the next higher<br>frequency, as determined by the<br>frequency step (FS) parameter<br>Reply to the control window is<br>the new frequency, in MHz<br><b>No Enter key required</b> | Standard               | N/A               | N/A                |
| ?                   | Help                   | Displays abbreviated list of available commands <b>No Enter key required</b>                                                                                                    | Standard               | N/A               | N/A                |
| <                   | Step Down<br>Power     | Incrementally steps down the<br>output power level, from 31 down<br>to 0<br>One step per key press<br><b>No Enter key required</b>                                                                                                    | VP                     | N/A               | N/A                |
| >                   | Step Up Power          | Incrementally steps up the output<br>power level, from 0 up to 31<br>One step per key press<br><b>No Enter key required</b>                                                                                                    | VP                     | N/A               | N/A                |

#### Table 5: Standard and Optional User Commands for Quasonix Transmitters

| Mnemonic<br>Command | Name                        | Description                                                                                                    | Option (s)<br>Required | Setting<br>Saved? | Factory<br>Default |
|---------------------|-----------------------------|----------------------------------------------------------------------------------------------------|------------------------|-------------------|--------------------|
| AC                  | Automatic<br>Carrier Output | Report or set automatic carrier<br>output state<br>With automatic carrier ON (AC<br>1), the unit will output an<br>unmodulated, on-frequency<br>carrier if there is no clock<br>present. When automatic carrier<br>is OFF (AC 0), the RF output will<br>be muted in the absence of<br>clock. Note that the AI, CF, and<br>CS commands can create a<br>clock, even when one is not<br>externally applied.<br>Examples:<br>AC Report the automatic<br>carrier state<br>AC 0 Set automatic carrier<br>OFF<br>AC 1 Set automatic carrier ON | AC                     | Y                 | AC 1               |
| AFMS                | Analog FM                   | Set analog FM mode<br>Examples:<br>AFMS 1.0 Set analog FM<br>deviation in units of MHz per volt                                                                                                    | FM                     | Y                 | AFMS 0             |
| AI                  | Aux Input Select            | Enable, disable, or show the<br>current state of the auxiliary input<br>With the auxiliary input active,<br>the unit automatically switches to<br>clock-free operation (CF 0).<br>Examples:<br>Al Report the current value<br>of Al<br>Al 1 Enable the aux input<br>Al 0 Disable the aux input                                                                                                    | AI                     | Y                 | AI 0               |

| Mnemonic<br>Command | Name                                | Description                                                                                                    | Option (s)<br>Required                                            | Setting<br>Saved? | Factory<br>Default |
|---------------------|-------------------------------------|----------------------------------------------------------------------------------------------------|-------------------------------------------------------------------|-------------------|--------------------|
| AIR                 | Analog Input<br>Reference<br>Select | Select the reference level for the<br>analog input<br>Examples:<br>AIR Report the current value<br>of AIR<br>AIR 1 Select 1.65V<br>AIR 0 Select 0V<br>Refer to section 3.1.1.1.2 for<br>related IS command detail                                                                                                    | AI<br>(also Rev<br>J or newer<br>T3D<br>board)                    | Y                 | AIR 0              |
| BR                  | Bit Rate                            | Used when the Clock Free (CF)<br>option is specified and internal<br>transmitter clock is in use<br>Report or set the bit rate of the<br>bit sync that is locking to the<br>externally applied data<br>Not to be confused with "IC",<br>which sets the rate of the<br>internally generated clock<br>Bit rate must be below 35 Mbps<br>to use automatic bit rate<br>detection<br>Examples:<br>BR Report the bit rate<br>BR 5 Set the bit rate to 5 Mbps<br>BR A Set the bit rate<br>automatically | CF                                                                | Y                 | BR 5               |
| BT                  | Baseband<br>Interface Type          | Report or set the clock and data<br>input reference levels<br>Clock and data interfaces are set<br>to either TTL or RS-422. Clock<br>interface and data interface are<br>always the same type.<br>Examples:<br>BT Report the ref level<br>BT 1 Set the baseband type to<br>TTL<br>BT 3 Set the baseband type to<br>RS-422                                                                                                    | Clock and<br>Data<br>Interface<br>selection<br>D or M<br>required | Y                 | BT 3               |

| Mnemonic<br>Command | Name                             | Description                                                                                                    | Option (s)<br>Required | Setting<br>Saved? | Factory<br>Default                     |
|---------------------|----------------------------------|----------------------------------------------------------------------------------------------------|------------------------|-------------------|----------------------------------------|
| СС                  | Convolutional<br>Encoder         | Enables or disables the convolutional encoder                                                                                                    | CE                     | Y                 | CC 0                                   |
|                     |                                  | Examples<br>CC Report convolutional<br>encoder state<br>CC 0 Set the convolutional<br>encoder to Disabled<br>CC 1 Set the convolutional                                                                                        |                        |                   |                                        |
| CF                  | Clock Free                       | encoder to Enabled<br>Report or set the clock free state                                                                                                    | CF                     | Y                 | CE 1                                   |
|                     |                                  | Examples:<br>CF Report the clock free<br>state<br>CF 0 Unit uses its internal bit<br>sync (internally synthesized)<br>CF 1 Unit uses its externally<br>applied clock                                                           |                        |                   |                                        |
| CG                  | Clock Generator<br>Source Select | Report or set the clock generator<br>output source<br>Examples:<br>CG Report the clock free<br>state<br>CG 0 Clock Gen output Off<br>CG 1 Use Internal clock<br>Refer to section 3.1.1.1.1 for<br>additional CG command detail |                        | CG                | Clock<br>Generator<br>Source<br>Select |

| Mnemonic<br>Command | Name                   | Description                                                                                                    | Option (s)<br>Required | Setting<br>Saved? | Factory<br>Default |
|---------------------|------------------------|----------------------------------------------------------------------------------------------------|------------------------|-------------------|--------------------|
| CP                  | Clock Polarity         | Report or set clock polarity                                                                                                    | Standard               | Y                 | CP A               |
|                     |                        | Examples:                                                                                                    |                        |                   |                    |
|                     |                        | CP Display the current clock<br>polarity                                                                                                    |                        |                   |                    |
|                     |                        | CP 0 Set clock polarity to NOT inverted                                                                                                    |                        |                   |                    |
|                     |                        | CP 1 Set clock polarity to<br>inverted                                                                                                    |                        |                   |                    |
|                     |                        | CP A Set clock polarity to auto;<br>Automatically selects the most<br>reliable clock edge                                                                 |                        |                   |                    |
| CR                  | Current Preset<br>Read | Reports the currently selected software preset being used by the transmitter                                                                              | Standard               | N/A               | N/A                |
| CS                  | Clock Source           | Report or set the clock source                                                                                                    | Standard               | N                 | CS 0               |
|                     |                        | Unit always reverts to CS 0<br>(external) at power-up                                                                                                    |                        |                   |                    |
|                     |                        | Examples:                                                                                                    |                        |                   |                    |
|                     |                        | CS Display the current clock source                                                                                                    |                        |                   |                    |
|                     |                        | CS 0 Set clock source to<br>external                                                                                                    |                        |                   |                    |
|                     |                        | CS 1 Set clock source to<br>internal                                                                                                    |                        |                   |                    |
|                     |                        | When set to internal clock<br>source, the data source must<br>also be set to internal via the DS<br>command in order to have<br>synchronous, usable data. |                        |                   |                    |

| Mnemonic<br>Command | Name                     | Description                                                                                                    | Option (s)<br>Required | Setting<br>Saved? | Factory<br>Default |
|---------------------|--------------------------|----------------------------------------------------------------------------------------------------|------------------------|-------------------|--------------------|
| DD                  | Debounce Delay           | Report or set the time, in<br>milliseconds (ms), that the unit<br>will idle after a change is<br>detected on the parallel interface<br>before executing the change<br>This command provides the user<br>with the ability to either slow<br>down changes to prevent<br>accidental, and potentially illegal,<br>frequency or mode alterations, or<br>to reduce the time the transmitter<br>takes to update after a hardware<br>switch is altered.<br>Valid entries are 500 – 9000<br>rounded to nearest 500 ms. | PM or PF               | Y                 | DD 500             |
|                     |                          | Examples:<br>DD Report the debounce<br>delay<br>DD 500 Set the debounce delay<br>to 500 ms                                                                                                    |                        |                   |                    |
| DE                  | Differential<br>Encoding | Report or set differential<br>encoding for the SOQPSK-TG<br>mode<br>Examples:<br>DE Report the differential<br>encoding setting<br>DE 0 Set differential encoding<br>OFF<br>DE 1 Set differential encoding<br>ON                                                                                                    | Standard               | Y                 | DE 0               |
| DP                  | Data Polarity            | Report or set data polarity<br>Examples:<br>DP Display the current data<br>polarity<br>DP 0 Set data polarity to NOT<br>inverted (OFF)<br>DP 1 Set data polarity to<br>inverted (ON)                                                                                                    | Standard               | Y                 | DP 0               |

| Mnemonic<br>Command | Name                    | Description                                                                            | Option (s)<br>Required | Setting<br>Saved? | Factory<br>Default |
|---------------------|-------------------------|----------------------------------------------------------------------------------------|------------------------|-------------------|--------------------|
| DS                  | Data Source             | Report or set data source state                                                        | Standard               | Ν                 | DS 0               |
|                     |                         | Unit always reverts to DS 0<br>(external) at power-up                                  |                        |                   |                    |
|                     |                         | Examples:                                                                              |                        |                   |                    |
|                     |                         | DS Display current data<br>source                                                      |                        |                   |                    |
|                     |                         | DS 0 Set data source to external                                                       |                        |                   |                    |
|                     |                         | DS 1 Set data source to<br>internal (value of internal source<br>is set by ID command) |                        |                   |                    |
| FO                  | Frequency<br>Offset     | Offsets the synthesizer +X MHz<br>and the FPGA -X MHz<br>Example:                      | FO                     | Y                 | FO 0               |
|                     |                         | FO 0.0055 offsets 5.5 kHz                                                              |                        |                   |                    |
| FP                  | Read Frequency<br>Plugs | Report the transmit frequency designated by the parallel port                          | PF or PM               | N/A               | N/A                |

| Mnemonic<br>Command | Name           | Description                                                                                                    | Option (s)<br>Required | Setting<br>Saved? | Factory<br>Default |
|---------------------|----------------|----------------------------------------------------------------------------------------------------|------------------------|-------------------|--------------------|
| FR                  | Frequency      | If no argument is passed, it<br>reports the frequency. If an<br>argument is passed, it sets the<br>frequency. The argument<br>specifies the frequency in MHz.<br>If the command is entered with a<br>'?', then the allowed frequency<br>ranges for this unit display.<br>This command rounds the<br>frequency to the nearest 0.5<br>MHz. If the rounded frequency is<br>within one of the transmitter's<br>allowed bands, the transmitter<br>will tune that frequency and<br>confirm the change for the user.<br>If the frequency is outside of the<br>allowed range for the unit, the<br>transmitter will NOT retune but<br>will report an error to the user.<br>Examples:<br>FR Display the current<br>frequency<br>FR ? Display allowed<br>frequency ranges<br>FR 1436.5 Set frequency to<br>1436.5 MHz | Standard               | Y                 | FR<br>1436.5       |
| FS                  | Frequency Step | If no argument is passed, it<br>reports the current frequency<br>step. If an argument is passed, it<br>sets the frequency step size,<br>which is activated by the left and<br>right square bracket keys. The<br>argument specifies the frequency<br>step in MHz, with 0.5 MHz being<br>the smallest available step.<br>Examples:<br>FS Display the current<br>frequency step<br>FS 1 Frequency step = 1 MHz                                                                                                    | Standard               | Y                 | FS 1               |

| Mnemonic<br>Command | Name          | Description                                                                                    | Option (s)<br>Required | Setting<br>Saved? | Factory<br>Default |
|---------------------|---------------|------------------------------------------------------------------------------------------------|------------------------|-------------------|--------------------|
| H or HE             | Help          | Displays a list of available commands                                                          | Standard               | N/A               | N/A                |
|                     |               | Commands require a carriage<br>return at the end of the line and<br>may also accept parameters |                        |                   |                    |
|                     |               | Some commands may not be<br>enabled depending on required<br>options                           |                        |                   |                    |
| HP                  | High Power    | Report or set high power level                                                                 | DP                     | Y                 | HP 31              |
|                     |               | Valid range is 0 to 31                                                                         |                        |                   |                    |
|                     |               |                                                                                                |                        |                   |                    |
|                     |               | Examples:                                                                                      |                        |                   |                    |
|                     |               | HP Report the present high<br>power level                                                      |                        |                   |                    |
|                     |               | HP 31 Set high power to 31                                                                     |                        |                   |                    |
|                     |               | HP Max Set high power to the<br>highest allowable value for the<br>unit                        |                        |                   |                    |
|                     |               | HP Min Set high power to the minimum allowable value for the unit                              |                        |                   |                    |
| HX                  | eXtended Help | Displays a full list of available commands                                                     | Standard               | N/A               | N/A                |

| Mnemonic<br>Command | Name                   | Description                                                                                                    | Option (s)<br>Required | Setting<br>Saved? | Factory<br>Default |
|---------------------|------------------------|----------------------------------------------------------------------------------------------------|------------------------|-------------------|--------------------|
| IC                  | Internal Clock<br>Rate | Report or set the internal clock rate                                                                                                    | Standard               | Y                 | IC 5               |
|                     |                        | This rate is used if the clock<br>source is set to internal (CS 1)<br>and the data source is set to<br>internal (DS 1). It should not be<br>confused with "BR", which sets<br>the rate of the internal bit sync,<br>which phase locks to the<br>externally applied data. |                        |                   |                    |
|                     |                        | If no argument is passed, the unit<br>reports the clock frequency. If a<br>valid frequency is given, the<br>internal clock frequency is set.<br>The frequency is in Mbps.                                                                                                |                        |                   |                    |
|                     |                        | Examples:                                                                                                    |                        |                   |                    |
|                     |                        | IC Display current internal<br>clock rate                                                                                                    |                        |                   |                    |
|                     |                        | IC 4.95 Set internal clock rate to 4.95 MHz                                                                                                    |                        |                   |                    |
|                     |                        | Valid range is 0.002 MHz – 28.0<br>MHz                                                                                                    |                        |                   |                    |
|                     |                        | Observes same bit rate limits as<br>HR/LR cmds (PCM/FM half)                                                                                                    |                        |                   |                    |

| Mnemonic<br>Command | Name                 | Description                                                                                                    | Option (s)<br>Required | Setting<br>Saved? | Factory<br>Default |
|---------------------|----------------------|----------------------------------------------------------------------------------------------------|------------------------|-------------------|--------------------|
| ID                  | Internal Data<br>Gen | Report or set the internal data pattern                                                                                                    | Standard               | Y                 | ID PN15            |
|                     |                      | This setting is used if the Data<br>Source is set to internal (DS 1)<br>and the Clock Source is set to<br>internal (CS 1).                                                                                 |                        |                   |                    |
|                     |                      | When setting the data, the<br>argument must be "PN6" (or<br>"PN06"), "PN11", "PN15", or<br>"PN23", or a valid 4 digit<br>hexadecimal value.                                                                |                        |                   |                    |
|                     |                      | Examples:                                                                                                    |                        |                   |                    |
|                     |                      | ID Report the internal data pattern                                                                                                    |                        |                   |                    |
|                     |                      | ID PN15 Set internal data pattern to PN15                                                                                                    |                        |                   |                    |
|                     |                      | ID AA55 Set internal data pattern to 0xAA55                                                                                                    |                        |                   |                    |
|                     |                      | In SOQPSK mode, ID 5555 or ID<br>AAAA will result in an<br>unmodulated carrier, at the<br>nominal carrier frequency.                                                                                       |                        |                   |                    |
|                     |                      | <b>Note:</b> If the CP07 option is<br>present, the input argument does<br>not include the "PN" and a<br>hexadecimal value requires the<br>addition of a leading "x", as<br>shown in the following example. |                        |                   |                    |
|                     |                      | CP07 Examples:                                                                                                    |                        |                   |                    |
|                     |                      | ID Report the internal data<br>pattern                                                                                                    |                        |                   |                    |
|                     |                      | ID 15 Set internal data pattern to PN15                                                                                                    |                        |                   |                    |
|                     |                      | ID xAA55 Set internal data pattern to 0xAA55                                                                                                    |                        |                   |                    |

| Mnemonic<br>Command | Name                      | Description                                                                                                    | Option (s)<br>Required                                           | Setting<br>Saved? | Factory<br>Default |
|---------------------|---------------------------|----------------------------------------------------------------------------------------------------|------------------------------------------------------------------|-------------------|--------------------|
| IS                  | Input Source<br>Selection | Selects the clock and data<br>source (and user pattern and<br>clock rate, where applicable)<br>using a single command<br>IS PN15 4.5 Sets unit to<br>internal clock/data with a PN15<br>pattern at 4.5 Mbps<br>IS AT AUTO Sets unit to use<br>the auxiliary TTL input in clock<br>free mode with auto bit rate<br>enabled<br>IS EN 10 Sets unit to use<br>the Ethernet interface for both<br>clock and data and to set the<br>desired bit rate to 10 Mbps | Standard<br>on all T3<br>units<br>version<br>2.409 or<br>greater | N/A               | N/A                |
|                     |                           | Refer to section 3.1.1.1.2 for additional IS command detail                                                                                                    |                                                                  |                   |                    |
| LC                  | List<br>Configurations    | Lists the stored configurations on<br>the unit<br>If a configuration number is<br>supplied, then the saved<br>parameters for that configuration<br>are displayed.<br>Examples:<br>LC List all internal saved<br>configurations<br>LC 7 Show configuration 7<br>details                                                                                                    | Standard                                                         | N/A               | N/A                |
| LD                  | LDPC Encoding<br>Enable   | Enable, disable, or show the<br>current state of the Forward Error<br>Correction (FEC) / Low Density<br>Parity Check (LDPC) encoder<br>Examples:<br>LD Show the current<br>encoder state<br>LD 1 Enable the LDPC<br>encoder<br>LD 0 Disable the LDPC<br>encoder                                                                                                    | LD                                                               | Y                 | LD 0               |

| Mnemonic<br>Command | Name                               | Description                                                                                                    | Option (s)<br>Required | Setting<br>Saved? | Factory<br>Default |
|---------------------|------------------------------------|----------------------------------------------------------------------------------------------------|------------------------|-------------------|--------------------|
| LP                  | Low Power                          | Report or set low power level<br>Valid range is 0 to 31                                                                                                    | DP                     | Y                 | LP 0               |
|                     |                                    | Examples:                                                                                                    |                        |                   |                    |
|                     |                                    | LP Report the present low power level                                                                                                    |                        |                   |                    |
|                     |                                    | LP 3 Set low power to 3                                                                                                    |                        |                   |                    |
|                     |                                    | LP Max Set low power to the<br>highest allowable value for the<br>unit                                                                                                |                        |                   |                    |
|                     |                                    | LP Min Set low power to the<br>minimum allowable value for the<br>unit                                                                                                |                        |                   |                    |
| MA                  | Modes Allowed                      | Reports the modes enabled on the transmitter, as determined by the part number                                                                                        | Standard               | N/A               | N/A                |
| MJ                  | Modulation<br>Scaling Step<br>Size | Sets the current modulation<br>scaling factor used when the<br>single key Power Step Up and<br>Power Step Down functions are<br>used<br>Valid range is .0009 to 10.01 | MS                     | Y                 | MJ 1.5             |

| Mnemonic<br>Command | Name                  | Description                                                                                                    | Option (s)<br>Required                                     | Setting<br>Saved? | Factory<br>Default                                 |
|---------------------|-----------------------|----------------------------------------------------------------------------------------------------|------------------------------------------------------------|-------------------|----------------------------------------------------|
| МО                  | Modulation            | Report or set modulation setting<br>Mode 6, Carrier only, is present<br>on <b>every</b> transmitter                                                          | MO 12<br>requires<br>FM option                             | Y                 | MO 0 or<br>the first<br>one the<br>customer<br>has |
|                     |                       | Examples: (depending on modes<br>ordered)<br>MO Report the modulation<br>setting                                                                             | All other<br>mode<br>availability<br>dependent<br>on modes |                   | installed<br>on the<br>unit<br>Example:            |
|                     |                       | MO 0 Set modulation to<br>PCM/FM<br>MO 1 Set modulation to<br>SOOPSK-TG                                                                                      | ordered                                                    |                   | MO 1 if<br>no<br>PCM/FM<br>installed;              |
|                     |                       | MO 2 Set modulation to<br>MULTI-h CPM                                                                                                    |                                                            |                   | MO 2 if<br>only CPM<br>installed                   |
|                     |                       | MO 4 Set modulation to DF SK<br>MO 6 Carrier only, no<br>modulation                                                                                          |                                                            |                   |                                                    |
|                     |                       | MO 7 Set modulation to<br>OQPSK                                                                                                    |                                                            |                   |                                                    |
|                     |                       | MO 8 Set modulation to UQPSK                                                                                                    |                                                            |                   |                                                    |
|                     |                       | MO 10 Set modulation to STDN<br>MO 11 Set modulation to SQPN<br>MO 12 Set modulation to<br>Analog_FM                                                         |                                                            |                   |                                                    |
| MS                  | Modulation<br>Scaling | Scales the deviation (modulation<br>index) of the transmitted signal<br>relative to the standard default<br>deviation                                        | MS                                                         | Y                 | MS 1                                               |
|                     |                       | Example:<br>For PCM/FM – if the standard<br>modulation index is 0.7, setting<br>MS to 2.0 scales a modulation<br>index of 1.4<br>Value range is .09 to 10.01 |                                                            |                   |                                                    |

| Mnemonic<br>Command | Name                              | Description                                                                                                    | Option (s)<br>Required | Setting<br>Saved? | Factory<br>Default |
|---------------------|-----------------------------------|----------------------------------------------------------------------------------------------------|------------------------|-------------------|--------------------|
| OC                  | Overtemperature<br>Control Enable | Enables or disables<br>overtemperature control<br>OC 0 Disable Overtemperature<br>Control<br>OC 1 Enable Overtemperature<br>Control<br>If the transmitter temperature<br>goes above the set limit stored<br>on the device and the current<br>power level is over 25, the<br>transmitter automatically starts to<br>back off power in 2 dB steps to a<br>maximum of 6 dB.                                                                                                    | Standard               | Y                 | OC 1               |
| PL                  | Power Level                       | <ul> <li>PL reports or sets the current power level setting for the dual power feature. If the user enters 1, the power level is set to current "high" power level (refer to HP command). If the user enters 0, then power is set to the current "low" power level (refer to LP command).</li> <li>Examples:</li> <li>PL Report the current power level state</li> <li>PL 0 Set the current power level to "low"</li> <li>PL 1 Set the current power level to "high"</li> <li>Disabled in Parallel Mode</li> </ul> | DP                     | Y                 | PL 0               |
| PR or RE            | Restore Defaults                  | Restores factory default<br>parameters for the unit<br>Default is currently the lowest<br>number modulation supported by<br>the transmitter with the selected<br>band and frequency limits<br>Default power level is Full power                                                                                                    | Standard               | N/A               | N/A                |
| QA                  | Query All                         | Displays common device settings<br>in one compact display<br>Display is a subset of SS or ST                                                                                                    | Standard               | N/A               | N/A                |
| QT or TE            | Query<br>Temperature              | Report the temperature in degrees Celsius                                                                                                    | Standard               | N/A               | N/A                |

| Mnemonic<br>Command    | Name                    | Description                                                                                                    | Option (s)<br>Required | Setting<br>Saved? | Factory<br>Default                                 |
|------------------------|-------------------------|----------------------------------------------------------------------------------------------------|------------------------|-------------------|----------------------------------------------------|
| RA or RN               | Randomizer              | Report or set IRIG-106<br>randomizer output state<br>Examples:<br>RA Report the randomizer<br>state<br>RA 0 Set randomizer OFF<br>RA 1 Set randomizer ON                                                                                                    | Standard               | Y                 | RA 0                                               |
| RC<br>(or PP or<br>RL) | Recall<br>Configuration | Load a saved configuration into<br>the active configuration if the<br>configuration number entered is<br>valid<br>If the selected configuration has<br>no valid data or the command is<br>issued without a configuration<br>number, the transmitter is<br>initialized with the default data<br>and saved.<br>Example:<br>RC Load configuration 0<br>(default setup)<br>RC 3 Load configuration 3 | Standard               | N/A               | N/A                                                |
| RF                     | RF Output               | Report or set RF output control<br>state<br>Note that there may be no RF<br>output, even if the software<br>control is set to ON. This can<br>happen if there is no valid clock<br>in use, or if the RF On/Off<br>hardware pin is in the OFF state.<br>Examples:<br>RF Report the RF output<br>state<br>RF 0 Set RF output OFF<br>RF 1 Set RF output ON                                          | Standard               | Y                 | RF 1<br>(if option<br>CP07,<br>default is<br>RF 0) |

| Mnemonic<br>Command | Name                      | Description                                                                                                   | Option (s)<br>Required | Setting<br>Saved? | Factory<br>Default |
|---------------------|---------------------------|----------------------------------------------------------------------------------------------------|------------------------|-------------------|--------------------|
| RZ                  | RF On/Off Pin<br>Polarity | Set or show the polarity of the RF<br>On/Off pin, which is pulled high<br>internally to 3.3 VDC               | Standard               | Y                 | RZ 1               |
|                     |                           | RZ 0 means the RF is ON when the RF On/Off pin is low                                                         |                        |                   |                    |
|                     |                           | RZ 1 means the RF is ON when<br>the RF On/Off pin is high<br>(floating)                                       |                        |                   |                    |
|                     |                           | Examples:                                                                                                    |                        |                   |                    |
|                     |                           | RZ Show the current RF                                                                                        |                        |                   |                    |
|                     |                           | RZ 0 Set RF On/Off polarity to<br>"pin low = on"                                                              |                        |                   |                    |
|                     |                           | RZ 1 Set RF On/Off polarity to<br>"pin high = on"                                                             |                        |                   |                    |
| SB                  | Cycles per Bit            | Report or set cycles per bit                                                                                  | STDN                   | Y                 | SB 0               |
|                     |                           | (The subcarrier frequency is cycles per bit times bit rate.)                                                  |                        |                   |                    |
|                     |                           | SB x Set cycles per bit                                                                                       |                        |                   |                    |
| SC                  | Startup<br>Configuration  | Report or set startup<br>configuration priority between<br>nonvolatile settings and parallel<br>port settings | PM or PF               | Y                 | SC 1               |
|                     |                           | Examples:                                                                                                    |                        |                   |                    |
|                     |                           | SC Report startup configuration priority                                                                      |                        |                   |                    |
|                     |                           | SC 0 Prioritize stored<br>parameters                                                                          |                        |                   |                    |
|                     |                           | SC 1 Prioritize parallel port settings                                                                        |                        |                   |                    |
|                     |                           | SC 2 Always ignore parallel<br>port settings                                                                  |                        |                   |                    |
|                     |                           | SC 3 Always ignore serial<br>frequency or mode command                                                        |                        |                   |                    |

| Mnemonic<br>Command          | Name                  | Description                                                                                                    | Option (s)<br>Required | Setting<br>Saved? | Factory<br>Default |
|------------------------------|-----------------------|----------------------------------------------------------------------------------------------------|------------------------|-------------------|--------------------|
| SM                           | Modulation<br>Sweep   | Sweeps the transmitter<br>modulation between the provided<br>limits with the provided step size<br>at a fixed rate<br>Examples:<br>SM Toggle sweep ON/OFF<br>with current values<br>SM ? Displays current sweep<br>state<br>SM start stop step msec<br>start = low index<br>stop = high index<br>step = index step size                                                                                                    | MS                     | Ν                 | SM<br>Disabled     |
|                              |                       | msec = milliseconds<br>between steps                                                                                                    |                        |                   |                    |
| SN                           | Serial/Part<br>Number | Report the serial number and part number for the unit                                                                                                    | Standard               | N/A               | N/A                |
| SS                           | Show Settings         | Displays most of the common device settings in one compact display                                                                                                    | Standard               | N/A               | N/A                |
| SV or SA<br>(or PS or<br>PW) | Save<br>Configuration | Saves the current transmitter<br>configuration to a user-selected<br>preset number, from 0 to 15<br>where 0 is the power-on default<br>unless hardware presets are<br>enabled<br>The SV command also allows the<br>user to assign an alias to the<br>desired preset.<br>Examples:<br>SV 1 Save current<br>configuration to preset 1<br>SV 7 xyz Save current<br>configuration to preset 7 and<br>assign alias name "xyz"<br>*Refer to SV Note below for<br>exception | Standard               | N/A               | N/A                |

| Mnemonic<br>Command | Name                                 | Description                                                                                                    | Option (s)<br>Required | Setting<br>Saved? | Factory<br>Default |
|---------------------|--------------------------------------|----------------------------------------------------------------------------------------------------|------------------------|-------------------|--------------------|
| SY                  | System Status                        | Displays the system status of the transmitter                                                                              | Standard               | N/A               | N/A                |
|                     |                                      | The first argument specifies the period, in milliseconds, between status updates. Zero (0) disables continuous monitoring. |                        |                   |                    |
|                     |                                      | The second argument specifies the number of status lines between header outputs.                                           |                        |                   |                    |
|                     |                                      | Examples:                                                                                                    |                        |                   |                    |
|                     |                                      | SY Displays current status<br>report settings                                                                              |                        |                   |                    |
|                     |                                      | SY 5 Sets status output period to 5 milliseconds                                                                           |                        |                   |                    |
|                     |                                      | SY 5 100 Sets status<br>header output once every 100<br>status updates                                                     |                        |                   |                    |
|                     |                                      | Refer to section 3.1.1.1.3 for additional SY command detail                                                                |                        |                   |                    |
| VE (or RV)          | Version<br>(Revision<br>Information) | Report the current Firmware<br>(software) version information for<br>the transmitter                                       | Standard               | N/A               | N/A                |
| VF                  | Variable FIFO<br>Depth               | Sets the FIFO depth for<br>controlling latency time between<br>bits in and bits out                                        | VF                     | Y                 | VF 128             |
|                     |                                      | Valid range is 0 to 255                                                                                                    |                        |                   |                    |
|                     |                                      | Example: VF 120 (120 = Variable Power)                                                                                     |                        |                   |                    |
| VP                  | Variable Power                       | Report or set variable power level                                                                                         | VP                     | Y                 | VP 0               |
|                     |                                      | Valid range is 0-31                                                                                                    |                        |                   |                    |
|                     |                                      | Examples:                                                                                                    |                        |                   |                    |
|                     |                                      | VP Report the variable<br>power level                                                                                      |                        |                   |                    |
|                     |                                      | VP 31 Set variable power to 31                                                                                             |                        |                   |                    |
|                     |                                      | VP 5 Set variable power to 5                                                                                               |                        |                   |                    |
|                     |                                      | VP Max Set variable power to the<br>highest allowable value for the<br>unit                                                |                        |                   |                    |
|                     |                                      | VP Min Set variable power to the minimum allowable value for the unit                                                      |                        |                   |                    |

| Mnemonic<br>Command | Name                  | Description                                                                                                    | Option (s)<br>Required | Setting<br>Saved? | Factory<br>Default |
|---------------------|-----------------------|----------------------------------------------------------------------------------------------------|------------------------|-------------------|--------------------|
| ZX                  | Show Preset<br>Inputs | Displays the current preset inputs on the parallel connector                                                     | Standard               | N/A               | N/A                |
|                     |                       | Available presets depend on the number specified for the unit                                                    |                        |                   |                    |
|                     |                       | Values are PS2, PS4, PS8, or<br>PS16                                                                             |                        |                   |                    |
| ZY                  | Show Connector        | Displays the transmitter's<br>baseband connector pinout with<br>proper gender, numbering, and<br>signal labeling | Standard               | N/A               | N/A                |
|                     |                       | Valid only with standard 15-pin transmitters                                                                     |                        |                   |                    |
| ZZ                  | Show Options          | Displays the current hardware configuration and options on the transmitter                                       | Standard               | N/A               | N/A                |

All commands generate a response of one or more lines, which indicate successful completion of the command or an error.

After a command's response, the transmitter displays the mode name followed by the character ">" as a prompt, which may be interpreted as meaning the radio is ready to accept new characters. If the CP07 option is enabled, only the character ">" displays as a prompt.

\*SV Note: Users may save internal clock and data in presets for bench debug use BUT on a power up or when a *hardware* preset is restored, CS and DS will be forced to 0 (external clock and data). This action prevents a transmitter from powering up or changing hardware presets and being set to internal clock and/or data. The ONLY way to restore CS and/or DS as 1 from a saved configuration is by executing the RC command.

#### 3.1.1.1 Additional Command Set Details

#### 3.1.1.1.1 Clock Generator Source Select Command - CG

CG is only active if the unit has the -CG option. CG 0 is the default to match legacy units.

The CG command allows the user to pick one of the following for the clock generator output source:

- 0 Clock Gen output Off
- 1 Internal clock always
- 2 External clock always
- 3 Clock Free clock always
- 4 Active clock:
- 46 Quasonix, Inc.

Internal clock if CS = 1

External clock if (CS = 0, CF = 1)

Clock Free clock if (CS = 0, CF = 0)

Syntax: CG 1 // Set CG output to external clock always

CG ? // Display the choices

#### 3.1.1.1.2 Input Source Selection Command - IS

The IS command is used to select the clock and data source (and the user pattern and clock rate where applicable) for the transmitter with one command. This command can conceivably replace CS, DS, ID, IC, BR, BT, AIR, CF, and EN. *This command is standard on all T3 units version 2.409 or greater*.

Syntax: IS [ds/?/pnxx/XXXX [cs/AUTO/rate]]

where **ds** is data source which can be:

| ET - external TTL data                    | (if QSX-VxT or -VR enabled) |
|-------------------------------------------|-----------------------------|
| ER - external RS422 data                  | (if QSX-VxR or -VR enabled) |
| EL - external LVDS data                   | (if QSX-VxL or -VR enabled) |
| I - internal with currently selected data | pattern                     |
| PNxx - internal with specified PN sequ    | uence                       |
| XXXX - internal with specified fixed      | 4 digit hex pattern         |
| AB - auxiliary input bipolar data         | (if -CF and -AI enabled)    |
| AT - auxiliary input TTL data             | (if -CF and -AI enabled)    |
| EN - Ethernet                             | (if -EN enabled)            |

If ds = ET, then cs MAY be:

- Nothing (defaults to ET for an external TTL clock)
- ET for an external TTL clock

Actions: ds 0, cs 0, bt 1 (if needed), cf 1 (if needed)

- X for clock free with current BR (if -CF enabled) Actions: ds 0, cs 0, (bt 1 if needed), cf 0
- AUTO for clock free with BR = auto Actions: ds 0, cs 0, cf 0, br a (bt 1, ai 0, and en 0 if needed)
- XX.xxx for clock free with BR = XX.xxx *Actions:* ds 0, cs 0, cf 0, br XX.xxx (bt 1, ai 0, and en 0 if needed)

If ds = ER or EL, then cs MAY be:

- Nothing (defaults to ER for an external RS422 clock)
- ER for an external RS422 clock
- EL for an external LVDS clock *Actions*: ds 0, cs 0, bt 3 (if needed), cf 1 (if needed)

#### Handheld Programmer User Manual

- X for clock free with current BR (if -CF enabled) Actions: ds 0, cs 0, (bt 3 if needed), cf 0
- AUTO for clock free with BR = auto *Actions*: ds 0, cs 0, cf 0, br a (bt 3, ai 0, and en 0 if needed)
- XX.xxx for clock free with BR = XX.xxx *Actions*: ds 0, cs 0, cf 0, br XX.xxx (bt 3, ai 0, and en 0 if needed)

#### If ds = I, then cs MAY be:

- Nothing (defaults to internal clock at current IC rate) (displayed)
- I for an internal clock at current IC rate (displayed) Actions: ds 1, cs 1, ic
- XX.xxx for internal clock with ic = XX.xxx Actions: ds 1, cs 1, ic XX.xxx

#### If ds = PNxx, then cs MAY be:

- Nothing (defaults to internal clock at current IC rate) (displayed)
- I for an internal clock at current IC rate (displayed) Actions: ds 1, cs 1, id pnxx, ic
- XX.xxx for internal clock with ic = XX.xxx Actions: ds 1, cs 1, id pnxx, ic XX.xxx

#### If ds = XXXX, then cs MAY be:

- Nothing (defaults to internal clock at current IC rate) (displayed)
- I for an internal clock at current IC rate (displayed) Actions: ds 1, cs 1, id XXXX, ic
- XX.xxx for internal clock with ic = XX.xxx Actions: ds 1, cs 1, id XXXX, ic XX.xxx

#### If ds = AB, then cs MAY be:

Nothing (defaults to clock free at current BR) (displayed) *Actions*: ds 0, cs 0, ai 1, cf 0 AIR 0 br (en 0 if needed)
X for clock free with current BR *Actions*: ds 0, cs 0, ai 1, cf 0 AIR 0 br (en 0 if needed)
AUTO for clock free with BR = auto *Actions*: ds 0, cs 0, ai 1, cf 0 AIR 0 br a (en 0 if needed)

#### Handheld Programmer User Manual

| • | XX.xxx for clock free with $BR = XX.xxx$        |                  |
|---|-------------------------------------------------|------------------|
|   | Actions: ds 0, cs 0, ai 1, cf 0 AIR 0 br XX.xxx | (en 0 if needed) |

#### If ds = AT, then cs MAY be:

| • | Nothing (defaults to clock free at current BR) (displa | yed)             |
|---|--------------------------------------------------------|------------------|
|   | Actions: ds 0, cs 0, ai 1, cf 0 AIR 1 br               | (en 0 if needed) |
| • | X for clock free with current BR                       |                  |
|   | Actions: ds 0, cs 0, ai 1, cf 0 AIR 1 br               | (en 0 if needed) |
| • | AUTO for clock free with BR = auto                     |                  |
|   | Actions: ds 0, cs 0, ai 1, cf 0 AIR 1 br a             | (en 0 if needed) |
| • | XX.xxx for clock free with BR = XX.xxx                 |                  |
|   | Actions: ds 0, cs 0, ai 1, cf 0 AIR 1 br XX.xxx        | (en 0 if needed) |

#### If ds = EN, then cs MAY be:

- Nothing (defaults to Ethernet clock at current IC rate) (displayed) Actions: ds 0, cs 0, en 1 (cf 1 if needed) (ai 0 if needed)
- EN for Ethernet clock at current IC rate) (displayed) *Actions*:: ds 0, cs 0, en 1 (cf 1 if needed) (ai 0 if needed)
- XX.xxx for Ethernet clock with ic = XX.xxx
  - : ds 0, cs 0, en 1 ic XX.xxx (cf 1 if needed) (ai 0 if needed)

#### Notes:

- 1. Numbers need only as many significant digits as necessary. For example, to specify 10 Mbps (for either BR or IC) you can enter 10, 10.0, 10.000, etc.
- 2. Some command versions require the unit to have specific options and will not work without those options. For instance, you cannot specify EN for Ethernet unless the unit has the -EN option in the part number.
- 3. While this command incorporates the functionality of nine (9) or more commands, those commands are still usable. For example, if the unit has the -VR option then the BT command can still be used by itself to switch between TTL and RS-422 inputs for clock and data.

Examples:

| IS ET       | Sets unit to 'normal' mode expecting external TTL clock and data to be applied to the unit                 |
|-------------|----------------------------------------------------------------------------------------------------|
|             | inputs                                                                                                    |
| IS PN15 4.5 | Sets unit to internal clock/data with a PN15 pattern at 4.5 Mbps                                           |
| IS AT AUTO  | Sets unit to use the auxiliary TTL input in clock free mode with auto bit rate enabled                     |
| IS EN 10    | Sets unit to use the Ethernet interface for both clock and data and to set the desired bit rate to 10 Mbps |
|             |                                                                                                    |

#### 3.1.1.1.3 System Status Command – SY

The SY command is defined as follows.

| Mode | CF Rate  | Freq       | Tmp  | CRate    |
|------|----------|------------|------|----------|
|      | (b/s)    | (Hz)       | (C)  | (b/s)    |
| 0    | 10001252 | 2255000000 | 27.0 | 19999948 |

**Mode** - Current mode number (such as 0 = PCM/FM)

**CF Rate** - Clock free estimated data rate. This rate is based on the external data input (TTL or RS-422) even if internal data is presently in use (CS = 1).

Freq - Tuned frequency

Tmp - Current temperature

**CRate** - Clock filter clock rate. This is the actual over the air bit rate, regardless of the selected data source, and including any increases due to encoding (LDPC or convolutional). IN clock free automatic mode, it may differ from CF Rate because it will track the bit sync rate (exact, if locked) rather than the clock free estimated rate (approximate).

### 4 Basic Serial Terminal Commands for Receivers

Basic serial commands are programmed into the Quasonix PDA Utility. Your receiver may have additional commands that are not currently available in the Handheld Programmer software. Refer to your Quasonix RDMS Receiver manual for additional receiver commands.

| Mnemonic | Name                                         | Description                                                                                       | Option (s)<br>Required | Mode<br>Restriction |
|----------|----------------------------------------------|---------------------------------------------------------------------------------------------------|------------------------|---------------------|
| ?        | Help Message                                 | Displays abbreviated list of available Help commands                                              | Standard               | None                |
| ACU      | Antenna Control<br>Unit                      | Report or set antenna control<br>unit automatic gain control<br>(AGC) settings                    | -37                    | None                |
| AEQ      | Adaptive<br>Equalizer                        | Report equalizer status and<br>control adaptive equalizer<br>settings                             | -EQ                    | None                |
| AFC      | Automatic<br>Frequency<br>Control            | Report or set a variety of<br>automatic frequency control<br>parameters                           | Standard               | None                |
| АНМ      | Analog High<br>Speed Mixer                   | Displays and controls high speed (video) output mixer settings                                    | -37                    | None                |
| АНО      | Analog High<br>Speed Output<br>(Tape Output) | Displays and controls high speed (video) output settings                                          | -37                    | PCM/FM              |
| ALM      | Analog Low<br>Speed Mixer                    | Displays and controls low<br>speed (video) output mixer<br>settings                               | -37                    | None                |
| ALO      | Analog Low<br>Speed Output                   | Displays and controls low speed (ACU) output settings                                             | -37                    | PCM/FM              |
| AL       | Lock Status<br>Command                       | Reports system lock status                                                                        | Standard               | None                |
| BER      | Bit Error Rate                               | For Bit Error Rate commands<br>and information, refer to<br>Appendix A, Bit Error Rate<br>Testing | Standard               | None                |

 Table 6: Standard and Optional User Commands for Quasonix Compact Receivers

| Mnemonic | Name                                  | Description                                                                                                    | Option (s)<br>Required        | Mode<br>Restriction                                                                            |
|----------|---------------------------------------|----------------------------------------------------------------------------------------------------|-------------------------------|------------------------------------------------------------------------------------------------|
| BR       | Bit Rate                              | Report or set baseband bit rate                                                                                               | Standard                      | For Asynch<br>PSK<br>(legacy)<br>modes, BR<br>A and BR B<br>must be<br>specified<br>separately |
| CLH      | Command Line<br>History               | Reports last 25 commands issued                                                                                               | Standard                      | None                                                                                           |
| СР       | Clock Polarity                        | Report or set clock polarity inversion state                                                                                  | Standard                      | For Asynch<br>PSK<br>(legacy)<br>modes, CP<br>A and CP B<br>must be<br>specified<br>separately |
| DA       | Downconverting<br>Antenna             | Displays and controls<br>receiver C band to P band<br>downconverting antenna                                                  | P band<br>enabled<br>receiver | None                                                                                           |
| DAHO     | Demod Analog<br>High Speed<br>Outputs | Source control command for<br>the demod; controls source,<br>for high speed analog<br>outputs, scale, offset, and<br>polarity | -37                           | None                                                                                           |
| DALO     | Demod Analog<br>Low Speed<br>Outputs  | Source control command for<br>the demod; controls source,<br>for low speed analog<br>outputs, scale, offset, and<br>polarity  | -37                           | None                                                                                           |
| DD       | Differential<br>Decoding              | Enable or disable differential decoding                                                                                       | Standard                      | SOQPSK                                                                                         |
| DDDO     | Demod Digital<br>Data Output          | Source control command for<br>the demod; controls source,<br>for digital data outputs, scale,<br>offset, and polarity         | -37                           | None                                                                                           |
| DDO      | Digital Data<br>Outputs               | Source control command for<br>the platform; controls source,<br>for digital data outputs, scale,<br>offset, and polarity      | -37                           | None                                                                                           |
| DOM      | Digital Output<br>Muting              | Control shut down of clock and data outputs                                                                                   | Standard                      | None                                                                                           |

| Mnemonic | Name                             | Description                                                                                                    | Option (s)<br>Required | Mode<br>Restriction                                                                            |
|----------|----------------------------------|----------------------------------------------------------------------------------------------------|------------------------|------------------------------------------------------------------------------------------------|
| DP       | Data Polarity                    | Report or set data polarity inversion state                                                                                         | Standard               | For Asynch<br>PSK<br>(legacy)<br>modes, DP<br>A and DP B<br>must be<br>specified<br>separately |
| DQE      | Data Quality<br>Encapsulation    | Displays and controls data<br>quality encapsulation                                                                                 | Standard               | ARTM<br>modes                                                                                  |
| DR       | Derandomizer<br>State            | Report or set the derandomizer state                                                                                                | Standard               | None                                                                                           |
| DSO      | Digital Status<br>Output         | Controls the source, polarity, and override states                                                                                  | Standard               | None                                                                                           |
| FEC      | Forward Error<br>Correction Mode | Report FEC status for<br>enabled modes                                                                                              | -K7                    | Legacy PSK                                                                                     |
| FL       | Force Lock<br>Indication         | Diagnostic tool to force the<br>system to indicate locked or<br>unlocked                                                            | Standard               | None                                                                                           |
| FM       | FM Demodulator<br>Settings       | Displays and controls FM demodulator settings                                                                                       | Standard               | PCM/FM                                                                                         |
| FR       | Frequency                        | Report or set receiver center<br>frequency                                                                                          | Standard               | None                                                                                           |
| НА       | Advanced Help<br>Command         | Displays Help commands not<br>frequently used or with more<br>complex construction than<br>the basic two character Help<br>commands | Standard               | None                                                                                           |
| IF       | IF Filter Control                | Display and control IF filter settings                                                                                              | Standard               | None                                                                                           |
| MI       | Modulation Index                 | Report or Set Modulation<br>Index Tracking or Acquire                                                                               | Standard               | PCM/FM                                                                                         |
| МО       | Modulation                       | Report or set modulation Standar setting                                                                                            |                        | Limited to<br>modes<br>installed                                                               |
| OCM      | Output Clock<br>Measurement      | Displays measured output<br>clock frequency                                                                                         | Standard               | None                                                                                           |
| PDC      | PCM Decoding                     | Controls digital decoding such as NRZ-L, NRZ-M, and bi-phase                                                                        | Standard               | None                                                                                           |

| Mnemonic | Name                                 | Description                                                                                                    | Option (s)<br>Required | Mode<br>Restriction |
|----------|--------------------------------------|----------------------------------------------------------------------------------------------------|------------------------|---------------------|
| PER      | Parameters<br>Erase                  | Erases the stored parameter<br>set for the current mode;<br>Upon power cycle, resets<br>current operating parameter<br>set to factory default values                                          | Standard               | None                |
| PERA     | All Parameters<br>Erase              | Reset all modes to factory default values                                                                                                    | Standard               | None                |
| PL       | Input Power<br>Level                 | Reports or sets the current input power level setting                                                                                                    | Standard               | None                |
| PLD      | Parameters<br>Load                   | Loads the stored parameter set into the current operating parameter set                                                                                                    | Standard               | None                |
| PNC      | Phase Noise<br>Compensation          | Report or set phase noise compensation state                                                                                                    | Standard               | PCM/FM              |
| PRS      | Reset Defaults                       | Restores factory default<br>parameters for the unit<br>Default is currently the<br>lowest number modulation<br>supported by the transmitter<br>with the selected band and<br>frequency limits | Standard               | None                |
| PSV      | Parameters<br>Save                   | Writes the current operating<br>parameter set into a<br>(previously erased) stored<br>parameter set                                                                                           | Standard               | None                |
| RFD      | Reset Defaults                       | Reset all parameters to<br>factory default values<br>Erases all parameter data<br>Resets to default Mode                                                                                      | Standard               | None                |
| QT       | Query<br>Temperature                 | Report the temperature in degrees Celsius                                                                                                    | Standard               | None                |
| SDI      | Signal<br>Degradation<br>Information | Sets signal degradation Standard information enable or disable parameters                                                                                                    |                        | SOQPSK              |
| SI       | Spectrum<br>Inversion                | Accounts for downconverting antenna spectral inversion                                                                                                    | Standard               | None                |
| SN       | Show Serial<br>Number                | Report the serial number for the unit                                                                                                    | Standard               | None                |

| Mnemonic | Name                      | Description                                                                                                    | Option (s)<br>Required | Mode<br>Restriction                            |
|----------|---------------------------|----------------------------------------------------------------------------------------------------|------------------------|------------------------------------------------|
| SV       | Save<br>Parameters        | Saves the current<br>parameters in non-volatile<br>memory, including<br>frequency, modulation, bit<br>rate, data polarity, clock<br>polarity, AGC state, verbosity<br>level, etc. | Standard               | None                                           |
| SYNC     | Sync Detect               | Configures the sync detector<br>for synchronization time<br>testing                                                                                                    | Standard               | None                                           |
| SYS      | System Status<br>Tracking | Displays the system status of the receiver                                                                                                    | Standard               | Available for<br>all EXCEPT<br>PSK<br>(legacy) |
| TOD      | Time of Day               | Sets the current calendar date and time of day                                                                                                    | Standard               | None                                           |
| UP       | Show Options              | Displays the current<br>hardware configuration and<br>options on the receiver                                                                                                    | Standard               | None                                           |
| VE       | Version                   | Report the current Firmware<br>(software) version<br>information for the receiver;<br>displays the current<br>application, FPGA, and<br>adaptive equalizer versions               | Standard               | None                                           |
| VFF      | Viterbi Forget<br>Factor  | Report or set the Viterbi<br>forget factor, on a scale from<br>0.01 – 0.99                                                                                                    | Standard               | PCM/FM                                         |

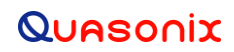

#### **5** Maintenance Instructions

The Quasonix Handheld Programmer requires no regular maintenance. There are no serviceable parts.

### 6 Product Warranty

The Quasonix Handheld Programmer carries a standard parts and labor warranty of one (1) year from the date of delivery.

#### 6.1 Quasonix Limited Warranty Statement

This Limited Warranty Statement (this "Limited Warranty") applies to all hardware and software products and internal components of such products (the "Products") sold by Quasonix, or its representatives, authorized resellers, or country distributors (collectively referred to herein as "Quasonix"). EXCEPT AS EXPRESSLY SET FORTH IN THIS LIMITED WARRANTY, QUASONIX MAKES NO OTHER WARRANTIES, EXPRESSED OR IMPLIED, INCLUDING ANY IMPLIED WARRANTIES OF MERCHANTABILITY OR FITNESS FOR A PARTICULAR PURPOSE WITH RESPECT TO ANY PRODUCTS SOLD BY IT. Quasonix expressly disclaims all warranties and conditions not stated in this limited warranty. There are no warranties which extend beyond the description on the face hereof. Capitalized terms not otherwise defined herein shall have the meaning set forth in those certain General Terms and Conditions of Sale for Standard Product, as amended from time to time.

Quasonix warrants to customer that for one (1) year from the date of shipment of the Products by Quasonix (the "Warranty Period"), such Products purchased from Quasonix or its authorized affiliate will materially conform to the specifications set forth in the applicable Quasonix Specifications, if any, and are free from defects in materials and workmanship under normal use during the Warranty Period. As used herein, "normal use" means the intended use of the Products for which it was designed by Quasonix.

This Limited Warranty extends only to the original purchaser of the Products and is not transferable to anyone who obtains ownership of the Products from the original purchaser.

Quasonix's software, whether incorporated into the Products or sold separately, is warranted solely to the extent that problems or "bugs" are found in the software and affect the functional operation of the Products. At no time shall requests for changes in the software architecture or visual esthetics be considered a warranty item.

The Products are manufactured using new materials only. Replacement parts may be new or equivalent to new. Replacement parts are warranted to be free from defects in material or workmanship for thirty (30) days or for the remainder of the Warranty Period of the Products in which they are installed, whichever is longer.

During the Warranty Period, Quasonix will repair or replace the defective Products. All components or hardware products removed from the Products under this Limited Warranty become the property of Quasonix. All warranties are limited to the repair or replacement of the Products.

In no event shall Quasonix be liable for any special, consequential, incidental or indirect damages of any kind, including, without limitation, loss of profits, loss of data, "down-time," loss of use or damage to other equipment, or personal injury or death, whether or not Quasonix has been advised of the possibility of such loss.

Notwithstanding anything to the contrary herein, Quasonix's entire liability hereunder from any cause whatsoever and regardless of the form of action shall be limited to the amount actually received by Quasonix.

Quasonix shall not be liable for a breach of the warranty set forth in this Limited Warranty unless: (i) the customer gives written notice of the defect, reasonably described, to Quasonix's Contracts Administrator within thirty (30) days of the time when customer discovers or ought to have discovered the defect and obtains a Return Materials Authorizations ("RMA") number; (ii) Quasonix is given a reasonable opportunity after receiving the notice to examine such Products and customer (if requested to do so by Quasonix) returns such Products to Quasonix's facility in Moorpark, CA, unless otherwise approved by Quasonix; and (iii) Quasonix reasonably verifies customer's claim that the Products are defective.

Subject to the foregoing, with respect to any such Products during the Warranty Period, Quasonix shall, in its sole discretion, either: (i) repair or replace such Products (or the defective part) or (ii) credit or refund the price of such

Products at the pro rata contract rate provided that, if Quasonix so requests, customer shall, at Quasonix's expense, return such Products to Quasonix.

The customer is responsible for all costs associated with packaging and shipping of the defective Products to Quasonix's facility and clearly marking or affixing the given RMA number on the shipping label. Quasonix is not responsible for any loss or damage during shipment to Quasonix's facility. Following repair or replacement of covered Products, Quasonix will assume responsibility for the costs associated with the return of the material to the customer to an address provided by the customer. Notwithstanding the foregoing, items returned to Quasonix's facility and found to be operational or otherwise not covered by this Limited Warranty shall be returned to the customer at the customer's expense.

This Limited Warranty does not apply to expendable parts, such as cables, lamps, fuses, connectors, etc. This Limited Warranty does not extend to any Products which have been damaged or rendered defective (a) as a result of accident, misuse, abuse, or external causes; (b) by operation outside the usage parameters stated in the user documentation that shipped with the Products; (c) as a result of a failure to follow the instructions in the Operations & Maintenance Manual (d) by the use of parts not manufactured or sold by Quasonix; or (e) by modification or service by anyone other than (i) Quasonix, (ii) an Quasonix authorized service provider, or (iii) your own installation of end-user replaceable Quasonix or Quasonix approved parts if available for the Products in the servicing country.

# THE TERMS OF THE WARRANTIES CONTAINED HEREIN DO NOT IN ANY WAY EXTEND TO ANY PRODUCT OR PART THEREOF OR SOFTWARE MATERIALS WHICH WERE NOT MANUFACTURED BY SELLER OR PREPARED BY SELLER OR ANY OF ITS AFFILIATES.

These terms and conditions constitute the complete and exclusive warranty agreement between the customer and Quasonix regarding the Products purchased. This Limited Warranty is applicable in all countries and may be enforced in any country where Quasonix or its authorized affiliates offer warranty service subject to the terms and conditions set forth in this Limited Warranty.

These terms and conditions supersede any prior agreements or representations (including representations made in Quasonix sales literature or advice given to the customer by Quasonix or an agent or employee of Quasonix) that may have been made in connection with the purchase of the Products. No change to the conditions of this Limited Warranty is valid unless it is made in writing and signed by an authorized representative of Quasonix.

#### 6.1.1 Extended Warranties

Extended warranties or extra coverage are available upon request. Please contact Quasonix for details and pricing.

#### THE REMEDIES SET FORTH IN THIS LIMITED WARRANTY STATEMENT SHALL BE THE BUYER'S SOLE AND EXCLUSIVE REMEDY AND SELLER'S ENTIRE LIABILITY FOR ANY BREACH OF THE LIMITED WARRANTY SET FORTH HEREIN.

052217mbb002

### 7 Technical Support and RMA Requests

In the event of a product issue, customers should contact Quasonix via phone (1-513-942-1287) or e-mail (support@quasonix.com) to seek technical support. If the Quasonix representative determines that the product issue must be addressed at Quasonix, a returned materials authorization (RMA) number will be provided for return shipment.

Authorized return shipments must be addressed in the following manner:

#### Quasonix, Inc. ATTN: Repair, RMA # 6025 Schumacher Park Drive West Chester, OH 45069

To ensure that your shipment is processed most efficiently, please include the following information with your product return:

- Ship To Company name, address, zip code, and internal mail-drop, if applicable
- Attention/Contact person Name, Title, Department, Phone number, email address
- Purchase Order Number If applicable
- RMA Number provided by the Quasonix representative

Please note that Quasonix reserves the right to refuse shipments that arrive without RMA numbers.

### 8 Troubleshooting

| Problem                                                                                                    | Solution                                                                                                    |
|----------------------------------------------------------------------------------------------------|----------------------------------------------------------------------------------------------------|
| Device Type is reporting<br>Unknown on the Main Menu                                                                                                    | This message is reported if the Handheld Programmer is turned ON<br>and is running the Quasonix Utility Application without a powered<br>device connected to it. Tap on Test Connection on the Main menu to<br>attempt to re-establish communication with the device.                                                                                                    |
|                                                                                                    | This message is also reported when a device other than a Quasonix transmitter or receiver is connected. When using the Handheld Programmer to communicate with other serial devices, select "Terminal" on the Main menu.                                                                                                    |
|                                                                                                    | This message may also display when unplugging from one device and connecting to another device. Tap on Test Connection after connecting to the new device.                                                                                                    |
| Tapping on Test Connection<br>on the Main menu still reports<br>Device Type: Unknown.                                                                                                    | There may be a physical wiring problem with the serial cable<br>connected to the device. Try connecting the Handheld Programmer to<br>a computer serial port running a terminal program. Be sure to use a<br>null modem cable when connecting a Handheld Programmer to a<br>computer for proper communication. From the Quasonix Utility<br>Application select "Terminal" then "Settings" and configure the<br>communication settings to match the computer's terminal settings.<br>Anything typed in the Quasonix Utility Application should display on<br>the computer's terminal screen and anything typed in the computer<br>screen should display on the Quasonix Utility Application terminal<br>screen. If this is the case, then the Handheld Programmer is<br>functioning correctly and the problem may be in the transmitter or<br>receiver cabling. |
| Connecting the Handheld<br>Programmer to a computer<br>using the Handheld terminal<br>and a computer terminal was<br>successful. Why does the<br>Device type still report<br>Unknown for the device type<br>when connected to the<br>transmitter or receiver<br>device? | There may be a physical wiring problem with the serial cable connected to the device. Try connecting the transmitter or receiver to a computer serial port running a terminal program. Refer to your device's documentation for the correct baud rate. Common settings are 57600 8/N/1 and 115200 8/N/1. If you can communicate with the transmitter or receiver, make note of the device's baud settings and attempt the connection using the Quasonix Handheld Programmer terminal with the same baud rate settings.                                                                                                    |
| The Handheld Programmer<br>communicates with the<br>transmitter or receiver using<br>the Quasonix Utility<br>Application terminal and<br>selected baud settings Why<br>does the Device type still<br>report Unknown for the<br>device type?                             | Make sure the transmitter or receiver is a Quasonix device. If the device is a Quasonix transmitter or receiver, it may too old to use the binary interface which allows the Main menu to operate. If so, the terminal dialog on the Quasonix Utility Application may still be used to configure these devices. Please refer to section 3.0 Basic Serial Terminal Commands for Transmitters or 4.0 Basic Serial Terminal Commands for Receivers for setting older devices.                                                                                                    |

#### 9 Appendix A - Installing the Quasonix Utility Application

From time to time, software upgrades may be available for a previously purchased Quasonix Ruggedized Handheld Programmer. The following procedure enables a customer to install an upgrade supplied by Quasonix.

- 1. If the Quasonix application is running on the Handheld Programmer, shut it down by tapping the (X) icon located in the upper right corner of the Main Menu. Newer versions of the Handheld Programmer can be shut down by tapping on "Quasonix" from the Main Menu.
- 2. Install the Windows Mobile Device Center on your PC if it is not already installed. This file is located on the compact disk in the folder called (Windows Install) WindowsMobileDeviceCenter.

For 32 bit Windows, refer to subfolder MobileDeviceCenter\_32bit.

For 64 bit Windows, refer to subfolder *MobileDeviceCenter\_64bit*.

3. Connect your Quasonix Handheld Programmer (Nomad or Recon) to your computer using the included USB cable, then wait 5 to 10 seconds for the device to connect.

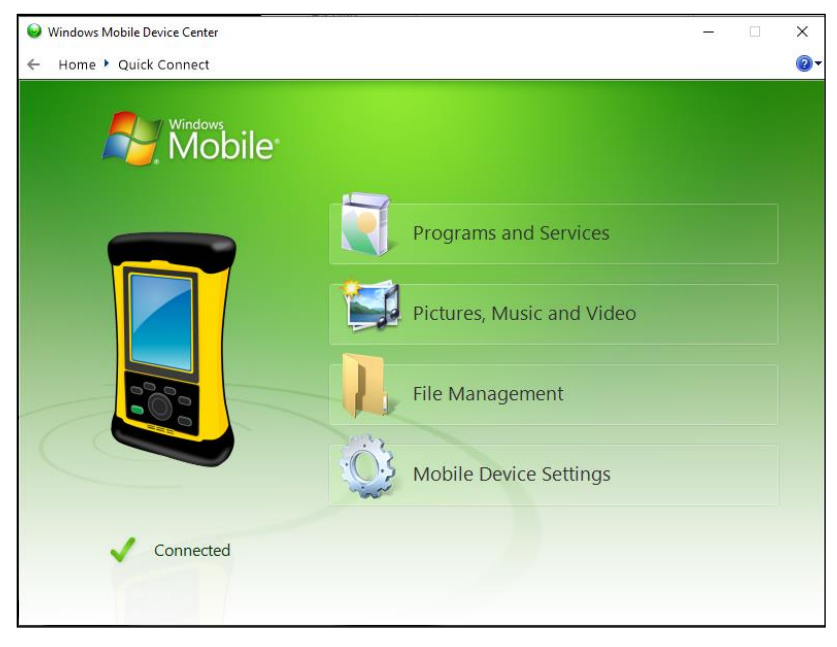

Figure 51: Windows Mobile Device Center Quick Connect Screen

4. From the compact disk, run the install file *Quasonix Handheld Installer.exe* located in the folder (Windows Install) HandheldApp. This file runs from your PC and automatically updates and installs the application on your Handheld Programmer (Nomad or Recon). The installer Setup Wizard Main Menu is shown in Figure 52.

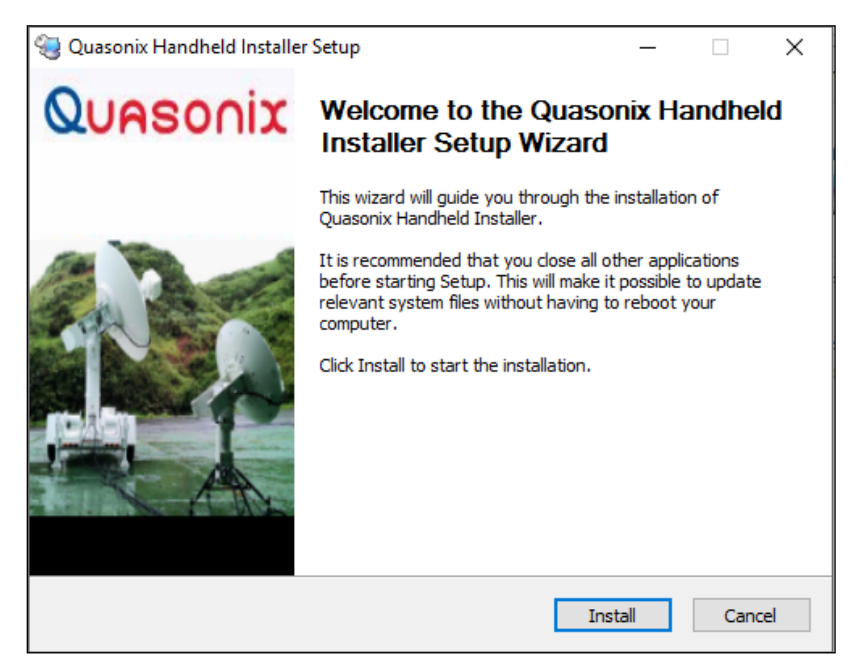

Figure 52: Quasonix Handheld Installer Setup Wizard Main Menu

5. During the installation, the Handheld Programmer may display a message indicating that a previously installed Dot Net support file is an older version than the one trying to install. Tap on OK to continue the install. The older support file will work fine with the Quasonix application.

If you would like to install the newer version, you will have to remove the Dot Net CF 3.5 from the Handheld Programmer (Start > drop down menu Settings option > System tab > Remove Programs icon), then reinstall the Quasonix application.

6. After the files are installed, the Handheld Programmer will reboot and automatically run the Quasonix application. If a transmitter or receiver is attached, it will auto detect the device. If not, tap on Test Connection on the Quasonix application Main Menu to connect to a transmitter or receiver at any time.

| 10 | Appendix | В – | Acronym | List |
|----|----------|-----|---------|------|
|----|----------|-----|---------|------|

| Acronym | Description                                        |
|---------|----------------------------------------------------|
| AGC     | Automatic Gain Control                             |
| AM      | Amplitude Modulation                               |
| AQPSK   | Variant of Quadrature Phase Shift Keying           |
| ASCII   | American Standard Code for Information Interchange |
| AUQPSK  | Variant of Quadrature Phase Shift Keying           |
| BPSK    | Binary Phase Shift Keying                          |
| CD      | Compact Disk                                       |
| DB-9    | D-subminiature 9 pin Serial Connector              |
| DHCP    | Dynamic Host Configuration Protocol                |
| DPM     | Digital Phase Modulation                           |
| FEC     | Forward Error Correction                           |
| FPGA    | Field Programmable Gate Array                      |
| IF      | Intermediate Frequency                             |
| IP      | Internet Protocol                                  |
| kbps    | Kilobits per second                                |
| KHz     | Kilohertz                                          |
| LSB     | Least Significant Bit                              |
| mbps    | Megabits per second                                |
| МНСРМ   | multi-h Continuous Phase Modulation                |
| MHz     | Megahertz                                          |
| OQPSK   | Offset Quadrature Phase Shift Keying               |
| PCMFM   | Pulse Code Modulation/Frequency Modulation         |
| PDA     | Personal Device Assistant                          |
| PN      | Pattern Number                                     |
| QPSK    | Offset Quadrature Phase Shift Keying               |
| RDMS    | Receiver DeModulator Synchronizer                  |
| RF      | Radio Frequency                                    |
| RX      | Receive                                            |

| Acronym   | Description                                                     |
|-----------|-----------------------------------------------------------------|
| SDI       | System Degradation Indication                                   |
| SOQPSK    | Shaped Offset Quadrature Phase Shift Keying                     |
| SOQPSK-TG | Shaped Offset Quadrature Phase Shift Keying –Telemetry<br>Group |
| TRL       | Tracking Loop                                                   |
| TTL       | Transistor Transistor Logic                                     |
| ТХ        | Transmit                                                        |